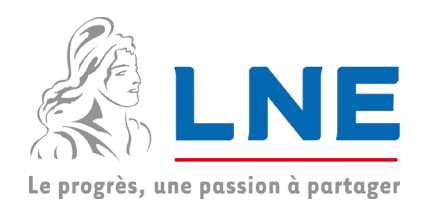

## MANUEL DE L'UTILISATEUR

# LOGICIEL LNE-RegPoly 1.0

décembre 2015

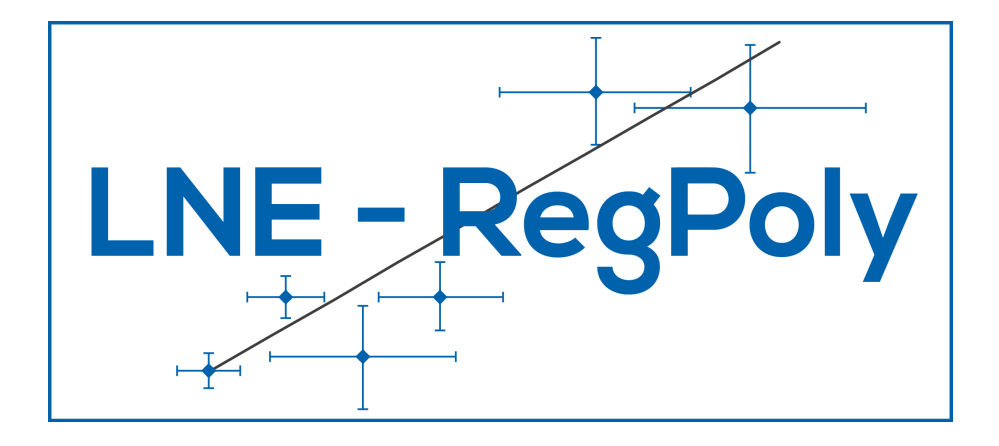

VERSION 1.0

#### Laboratoire national de métrologie et d'essais

Établissement public à caractère industriel et commercial • Siège social : 1, rue Gaston Boissier - 75724 Paris Cedex 15 • Tél. : 01 40 43 37 00 Fax : 01 40 43 37 37 • E-mail : info@lne.fr • Internet : www.lne.fr • Siret : 313 320 244 00012 • NAF : 7120B • TVA : FR 92 313 320 244 CRCA PARIS C.AFF.RENNES - IBAN : FR76 1820 6002 8058 3819 5600 104 - BIC : AGRIFRPP882

## Avant-propos

LNE-RegPoly estime un polynôme  $y = b_0 b + x_0 b_1 + x_2 b_2 \cdots b_k x^k$  avec n couples de points ( $x_i, y_i$ ) en tenant compte des variances et des covariances associées à ces points. A l'étape suivante, LNE-RegPoly utilise ce polynôme pour déduire la valeur de  $x_0$  connaissant  $y_0$  (ou vice versa). Les incertitudes des points  $x_i$  et  $y_i$  sont propagées aux coefficients du polynôme et aux valeurs prévues.

Logiciel dédié à la fonction d'étalonnage d'un instrument de mesure, LNE-RegPoly permet :

- d'évaluer une fonction ou une correction d'étalonnage
- de déterminer le résultat de mesure correspondant à une indication
- de modéliser la relation entre deux instruments de mesure

Vous choisissez comment affecter les valeurs-étalons et les indications dans les variables x et y (sens de modélisation). Le calcul du résultat de mesure pouvant être réalisé en mode direct  $y_0 = f(x_0)$  ou inverse  $x_0 = f^{-1}(y_0)$ .

Plus généralement, LNE-RegPoly vous permet :

- d'estimer une fonction reliant deux variables qui sont entachées d'incertitude
- de calculer des prévisions par calcul direct ou inverse

LNE-RegPoly propose trois méthodes d'estimation type régression pondérée : WLS (moindres carrés pondérés), GLS\_simples (moindres carrés généralisés) et GLS\_GGMR (moindres carrés généralisés avec incertitude sur x). Il intègre également la méthode de base des OLS (moindres carrés ordinaires). Le choix d'une méthode dépend de la structure des incertitudes associées aux valeurs x<sub>i</sub> et y<sub>i</sub>.

LNE-RegPoly comporte 2 fenêtres (fenêtre d'accueil, fenêtre de calcul). La navigation dans le logiciel s'effectue via des boutons de commande ou des listes de choix. Les entrées et les sorties du logiciel se font directement dans l'interface ou par l'intermédiaire de fichiers Excel.

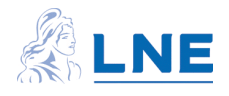

## TABLE DES MATIERES

| 1 | INFORMATIONS GENERALES                                              | 4  |
|---|---------------------------------------------------------------------|----|
| 2 | FENETRE D'ACCUEIL                                                   | 4  |
| 3 | FENETRE DE CALCUL                                                   | 5  |
|   | 3.1 - Données étalonnage (Panneau I)                                | 6  |
|   | 3.1.1 - Structure des données                                       | 6  |
|   | 3.1.2 - Fichier et feuilles des données                             | 6  |
|   | 3.1.3 - Actions                                                     | 7  |
|   | 3.2 - Degré du polynôme (Panneau II)                                | 9  |
|   | 3.3 - Méthode d'estimation (Panneau III)                            | 10 |
|   | 3.3.1 – Caractéristiques des méthodes programmées dans le logiciel  | 10 |
|   | 3.3.2 - Actions                                                     | 10 |
|   | 3.4 - Estimations (panneau IV)                                      | 11 |
|   | 3.5 - Previsions (Panneau V)                                        | 12 |
|   | 3.5.1 – Predicteurs $x_0$ et $y_0$                                  | 13 |
|   | 3.5.2 – Calcul des previsions                                       | 14 |
| 4 | ENREGISTRER LES RESULTATS DANS UN FICHIER EXCEL                     | 16 |
|   | 4.1 - Généralités                                                   | 16 |
|   | 4.2 - Fichier de sauvegarde des résultats (de l'estimation)         | 16 |
|   | 4.3 - Fichier des prévisions                                        | 18 |
| 5 | AUTRES ACTIONS                                                      | 21 |
| 6 | EXEMPLE                                                             | 21 |
| Ū | 6.1 - Fichier des données d'entrée                                  | 21 |
|   | 6.2 - Polynôme estimé                                               | 22 |
|   | 6.3 - Prévisions                                                    | 23 |
|   | 6.4 - Fichiers de sauvegarde Excel                                  | 24 |
| 7 | NOTATIONS UTILISEES                                                 | 24 |
|   | 7.1 - Variable x                                                    | 24 |
|   | 7.2 - Variable y                                                    | 25 |
|   | 7.3 - Polynôme y = $f(x)$                                           | 25 |
|   | 7.4 - Prévisions                                                    | 25 |
| 8 | QUELQUES FORMULES DE CALCUL                                         | 26 |
|   | 8.1 - OLS (Moindres carrés ordinaires)                              | 26 |
|   | 8.2 - WLS (Moindres carrés pondérés)                                | 26 |
|   | 8.3 - GLS_simples (Moindres carrés généralisés)                     | 27 |
|   | 8.4 - GLS_GGMR (Moindres carrés généralisés avec incertitude sur x) | 27 |
|   | 8.5 - Prévision de y <sub>0</sub>                                   | 28 |
|   | 8.6 - Prévision de x <sub>0</sub>                                   | 28 |
| 9 | BIBLIOGRAPHIE                                                       | 29 |

#### **1 INFORMATIONS GENERALES**

- LNE-RegPoly est un programme exécutable développé sous le système d'exploitation Microsoft<sup>®</sup> Windows, avec la version R2013a (8.1) de MATLAB<sup>®</sup> en 32 bits.
   Afin d'utiliser LNE-RegPoly, il est nécessaire de télécharger et d'installer le composant MATLAB Compiler Runtime (MCR) correspondant à la version de développement, en l'occurrence le MCR\_R2013a\_win32\_installer.exe disponible à l'adresse : http://www.mathworks.fr/products/compiler/mcr/
- LNE-RegPoly est disponible sur le site web <u>www.lne.fr/logiciel-regpoly</u>. Le dossier à télécharger comporte plusieurs fichiers dont l'exécutable, des fichiers Excel d'exemple, ce manuel utilisateur et la licence.
- <u>Licence</u> : LNE-RegPoly est un gratuitiel. Il est distribué gratuitement avec une licence qui précise les conditions relatives à son utilisation. Le texte de la licence est disponible sur le site de téléchargement du logiciel.
- <u>Installation</u> : lorsque le dossier est téléchargé et le MCR installés, un double-clic sur le fichier Lancement\_LNE\_RegPoly.bat lance l'application. Il est également possible de lancer directement le fichier LNE-Regpoly.exe.
- <u>Support technique</u>: l'adresse <u>infomathstat@lne.fr</u> est à votre disposition pour toute remarque concernant l'installation ou l'utilisation du logiciel.

| LNE-RegPoly : A               | : Accueil                                                                                                    |                              |
|-------------------------------|----------------------------------------------------------------------------------------------------|------------------------------|
|                               |                                                                                                    | RegPoly                      |
|                               |                                                                                                    | VERSION 1.0                  |
|                               |                                                                                                    |                              |
|                               | Notice         No.         Optimize for family           2: 0.5 simpler         2.500% 60         2.700% 60         2.800% 60         2.000% 60         2.000% 60         2.000% 60         2.000% 60         2.000% 60         2.000% 60         2.000% 60         2.000% 60         2.000% 60         2.000% 60         2.000% 60         2.000% 60         2.000% 60         2.000% 60         2.000% 60         2.000% 60         2.000% 60         2.000% 60         2.000% 60         2.000% 60         2.000% 60         2.000% 60         2.000% 60         2.000% 60         2.000% 60         2.000% 60         2.000% 60         2.000% 60         2.000% 60         2.000% 60         2.000% 60         2.000% 60         2.000% 60         2.000% 60         2.000% 60         2.000% 60         2.000% 60         2.000% 60         2.000% 60         2.000% 60         2.000% 60         2.000% 60         2.000% 60         2.000% 60         2.000% 60         2.000% 60         2.000% 60         2.000% 60         2.000% 60         2.000% 60         2.000% 60         2.000% 60         2.000% 60         2.000% 60         2.000% 60         2.000% 60         2.000% 60         2.000% 60         2.000% 60         2.000% 60         2.000% 60         2.000% 60         2.000% 60         2.000% 60         2.000% 60         2.000% 60         2.000% 60 | Manuel Utilisateur           |
|                               | Note         Opened         Opened <td>Exemple</td>                                                   | Exemple                      |
|                               |                                                                                                    | Quitter                      |
|                               | Test de 2016 des 10.000 Kild - 14.553 la stadéla euro is totrá Rú des                                                                                                    |                              |
|                               |                                                                                                    |                              |
|                               | Providen (V) Dename of 1 Control Call and all Call Call Call Call Call Call Call                                                                                                    | Fenêtre de calcul            |
|                               |                                                                                                    |                              |
|                               |                                                                                                    |                              |
|                               | Trainartit ( WWW I WWW I WWW I WWW I WWW I WWW I WWW I WWW I WWW I WWW I WWW I WWW I WWW I WWW I WWW I WWW I WWW                                                                                                    |                              |
|                               |                                                                                                    |                              |
| Ce logiciel e<br>utilisation. | rest un gratuitiei developpe par le Laboratoire national de metrologie et d'essais. Il est distribué gratuitement et accompagné d'une licence mentionnant les<br>n. Le LNE décline toute responsabilité quant à son utilisation par d'autres parties et ne donne aucune garantie, expresse ou implicite quant à sa qualité, sa<br>caractéristiques. Copyright © 2015 Logiciel LNE-ReqPoly 1.0 (décembre 2015). Tous droits réservés.                                                                                                    | a fiabilité ou toutes autres |

## 2 FENETRE D'ACCUEIL

Fig. 1 – Fenêtre d'accueil du logiciel

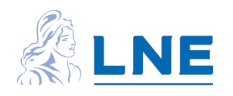

Cette fenêtre apparaît au démarrage du logiciel. Elle affiche la version et le Copyright du logiciel.

Elle comporte quatre boutons actifs que l'on actionne par pointer + clic gauche de la souris :

- Manuel Utilisateur : pour accéder à ce manuel
- Exemple : pour accéder à l'exemple du paragraphe 7
- Fenêtre de calcul : pour accéder à la fenêtre de calcul de LNE-RegPoly
- Quitter : pour sortir du logiciel

#### 3 FENETRE DE CALCUL

| 🚺 LNE-RegPoly : Estimation + Prévision                                                                                                    |                                                                                                    |  |  |  |
|----------------------------------------------------------------------------------------------------|----------------------------------------------------------------------------------------------------|--|--|--|
| I - Données étalonnage     Données x, y     Fichier des données     Nb points     X     Afficher                                                                                                    | y<br>y<br>y<br>y<br>y<br>y<br>y<br>y<br>y<br>y<br>y<br>y<br>y<br>y                                                                                                    |  |  |  |
| Coefficiente estimés                                                                                                    | Graphique des données                                                                                                    |  |  |  |
| Coefficients estimés       Matrice de variances-covariances cov       x       1         b       u(b)       abs(b) / u(b)       b0       b1       b2       b3       0.9         b1       b2       b3       0       0       0.8       0.8       0.7         b2       b3       0       0       0       0       0       0.6       0.6         b2       0       0       0       0       0       0       0.6       0.6         b5       0       0       0       0       0       0       0.3       0.4         Test de validation globale       Résidus       Afficher x       0.2       0.2       0.2 |                                                                                                    |  |  |  |
|                                                                                                    |                                                                                                    |  |  |  |
|                                                                                                    | Sauvegarder résultats                                                                                                    |  |  |  |
| V- Prévisions     ?       Sens direct : x0 → Prév y0     P       Choix valeurs x0     ?       Fichier des données x0     4       Afflicher x0     Calculer                                                                                                    | kv y0 u(Prév y0)<br>Sens inverse : y0 → Prév x0<br>Choix valeurs y0 ~<br>Fichier des données y0<br>Afficher y0<br>Calculer<br>Fichier des prévisions Prév x0<br>Calculer<br>Fichier des prévisions Prév x0<br>Fichier des prévisions Prév x0<br>Fichier des prévisions Prév x0<br>Fichier des prévisions Prév x0<br>Fichier des prévisions Prév x0<br>Fichier des prévisions Prév x0 |  |  |  |

Fig. 2 – Fenêtre de calcul du logiciel

Elle regroupe l'ensemble des opérations réalisées avec le logiciel comme fournir les données d'entrée, exécuter les calculs, afficher et sauvegarder les résultats.

La navigation dans cette fenêtre s'effectue en suivant 5 étapes matérialisées par les panneaux numérotés de l à V. L'utilisateur clique sur un bouton ou sélection ne une option dans un "Menu déroulant". Lorsque l'élément (bouton ou menu) est actif, il est affiché en blanc, sinon il est en bleu ou en gris. Les noms de fichier sont inscrits sur un fond vert.

Ces étapes sont décrites dans les paragraphes suivants.

Les boutons annexes (Reset, Fenêtre Accueil, ..) sont abordés au paragraphe 5.

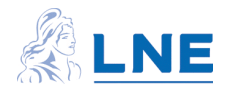

#### 3.1 - Données étalonnage (Panneau I)

Cette  $1^{re}$  étape consiste à indiquer à LNE-RegPoly les couples de points  $(x_i, y_i)$  sur lesquels est ajusté le polynôme y = f(x).

#### 3.1.1 - Structure des données

Les données sont les valeurs-étalons, les indications et les incertitudes types associées. Lorsque les valeurs sont corrélées, la matrice de <u>variances-covariances</u> correspondante est ajoutée.

LNE-RegPoly utilise deux types de variable :

- avec incertitude (les valeurs de la variable sont connues avec une incertitude)
- sans incertitude (les valeurs de la variable sont connues sans incertitude)

Le logiciel considère comme :

- nul, tout écart type négatif ou incorrect
- sans incertitude, une variable dont au moins un des écarts types est nul
- sans covariance, une variable qui a des écarts types nuls
- non corrélées, les valeurs-étalons et les indications.

Le cas des répétitions de y associées à la même valeur de x est possible lorsque la variable x est sans incertitude.

Le sens de modélisation est choisi par l'utilisateur qui peut estimer la fonction indication = f(valeurétalon) ou valeur-étalon= f(indication). LNE-RegPoly affecte les valeurs dans les séries x et y ; il génère automatiquement les termes x<sup>k</sup> du polynôme de degré k. Ces termes sont supposés non corrélés.

#### 3.1.2 - Fichier et feuilles des données

Les données figurent à des emplacements fixes dans des feuilles Excel regroupées dans le même fichier. Un fichier SPECIMEN, réutilisable, est fourni avec le logiciel (voir l'exemple au paragraphe 6).

• Feuille "Etalon\_Instrument"

<u>Cellules M1,M2</u> : nombre n de valeurs-étalons, d'indications. L'unicité de n est testée dans la feuille Excel.

<u>Cellules B5,C5 et E5,F5</u> : nom de chaque variable, limité de préférence à 20 caractères. En l'absence de nom, LNE- RegPoly nomme "Etalon" et "Instrument" les séries.

<u>Plage de cellules B6:C(6 + n -1)</u> : les couples (valeur-étalon<sub>i</sub>,indication<sub>i</sub>) sur 2 colonnes et n lignes. Les séries sont ordonnées dans l'ordre croissant des valeurs figurant les  $x_i$ . Le nombre maximal de points testé est n = 1000.

<u>Plage de cellules E6:F(6 + n - 1)</u> : les incertitudes types associées aux couples (valeurétalon<sub>i</sub>, indication<sub>i</sub>) sur 2 colonnes et n lignes. Lorsqu'une variable est sans incertitude, la colonne associée comporte des "0".

<u>Cellule K5</u> : sens de modélisation indiqué comme

- "Etalon" : les valeurs de la colonne "Etalon" forment la série x
- "Instrument" : les valeurs de la colonne "Instrument" forment la série x

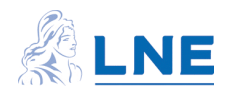

Les valeurs de l'autre colonne forment la série y.

• Feuille "VCOV\_Etalon" (facultative)

Elle contient la matrice de variances-covariances des valeurs-étalons lorsque celles-ci sont corrélées. Cette matrice comprend n variances dans la diagonale principale et (n<sup>2</sup> - n) covariances disposées de manière symétrique de part et d'autre de cette diagonale.

Commençant en <u>cellule B6</u>, elle occupe une plage de (n x n) cellules. Par exemple, la matrice correspondant à n = 10 points est dans la plage B6:K15.

• Feuille "VCOV\_Instrument" (facultative)

Matrice de variances-covariances des indications de l'instrument lorsque celles-ci sont corrélées. La structure est identique à celle de la feuille "VCOV\_Etalon".

Des éléments du fichier de données sont rappelés dans le bouton d'aide du panneau : Aide sur les données d'entrée X\_Y

|                                                                    | CLIQUER SUR LE BOUTON "Données xy" POUR SELECTIONNER LE FICHER DE<br>DONNEES, Il comparte les feuilles suivantes :                                                       |
|--------------------------------------------------------------------|----------------------------------------------------------------------------------------------------|
| I - Données étalonnage     Ponnées x,y     Fichier des données x,y | Etalon_Instrument : valeurs-étalons (colonne B), indications (colonne C),<br>sens de modélisation<br>VCDV_Etalon (facultative) : matrice de variances-covariances nommée |
| Nb points X Y                                                      | Mail.cau<br>VEDV_Instrument (facultative) : matrice de variances-covariances nommée<br>Matinstrument                                                                     |
| Afficher                                                           | Plus d'information, consulter un extrait du Manuel Utilisateur ?                                                                                                    |
|                                                                    |                                                                                                    |

Fig. 3 – Panneau "Données étalonnage"

Fig. 3 bis – Bouton d'aide

• Fichier de données

le logiciel teste la conformité du fichier en vérifiant la présence de la feuille "Etalon\_Instrument"
le cas échéant, il lit les feuilles "VCOV\_Etalon" et "VCOV\_Instrument"

- l'ordre des feuilles dans le fichier n'a pas d'importance. Il est possible de regrouper dans un seul fichier toutes les feuilles Excel utilisées au cours d'une procédure d'estimation

- le nom du fichier est limité de préférence à 25 caractères

En cas d'anomalie, LNE-RegPoly n'enregistre pas les données.

#### 3.1.3 - Actions

Cliquer sur le bouton Données x,y puis indiquer l'emplacement et le nom du fichier dans la fenêtre correspondante (Fig. 3 ter). Le répertoire proposé est celui dans lequel est enregistré le logiciel.

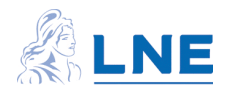

| Solution of the second second | egpoly à tester 🔸 Exemples     |                  | ercher dans : Exemples | ,    |
|----------------------------------------------------------------------------------------------------|--------------------------------|------------------|------------------------|------|
| rganiser 🔻 Nouveau dossier                                                                                                    |                                |                  | !≡ ▼ 🔳                 | ?    |
| 💹 Emplacements récents                                                                                                    | ^ Nom                          | Modifié le       | Туре                   | Tail |
| 🗼 Téléchargements                                                                                                    | BenzèneC2015inv.xlsx           | 12/11/2015 18:33 | Feuille de calcul      |      |
|                                                                                                    | BenzèneC2015invcovmanuel.xlsx  | 12/11/2015 18:34 | Feuille de calcul      |      |
| Bureau                                                                                                    | CalorimètreRFM2015.xlsx        | 06/11/2015 14:51 | Feuille de calcul      |      |
| Bibliothéques                                                                                                    | Couplemètre2.xlsx              | 06/11/2015 14:51 | Feuille de calcul      |      |
| Yardin Catherine                                                                                                    | Couplemètre3.xlsx              | 02/11/2015 12:02 | Feuille de calcul      |      |
| Ordinateur                                                                                                    | CouPrevisionX0.xlsx            | 16/10/2015 17:19 | Feuille de calcul      |      |
| Windows/_OS (C:)                                                                                                    | CouPrvX0.xlsx                  | 16/10/2015 17:19 | Feuille de calcul      |      |
| Eccteur DVD RW (D:)                                                                                                    | NP cov uy - ISO 2015.xls       | 03/11/2015 18:15 | Feuille Microsoft E    |      |
| GEC_DOCUMENTS (\\TFILE7) (G:)                                                                                                    | NP equal uy - ISO 2015.xls     | 03/11/2015 18:11 | Feuille Microsoft E    |      |
| FORMATIO (\\PFILE2) (I:)                                                                                                    | 🕙 NP unequal uy - ISO 2015.xls | 03/11/2015 18:12 | Feuille Microsoft E    |      |
| LANGUAGE (\\TFILE2) (L:)                                                                                                    | 🗐 NP ux uy GDR - ISO 2015.xls  | 03/11/2015 18:18 | Feuille Microsoft E    |      |
| LINE (\\PFILES) (M:)                                                                                                    | 🕙 NP ux uy GGMR - ISO 2015.xls | 03/11/2015 18:19 | Feuille Microsoft E    |      |
| SEC831 (\\TEILES) (IV.)                                                                                                    |                                |                  |                        |      |
| Elenovo Recovery (O:)                                                                                                    |                                |                  |                        |      |
|                                                                                                    | + {                            | III              |                        |      |
| Nom du fichier :                                                                                                    |                                |                  | *.xlsx)                | -    |
|                                                                                                    |                                |                  |                        | _    |

Fig. 3 ter – Fenêtre de sélection du fichier Excel

A l'issue de la lecture et de la vérification des données, LNE-RegPoly :

- affecte les valeurs Etalon/Instrument dans les séries x et y

 - complète le panneau I : nom, structure d'incertitude de chaque variable, nombre de couples (x<sub>i</sub>,y<sub>i</sub>) ("Nb points")

- trace le graphe de la variable y en fonction de la variable x

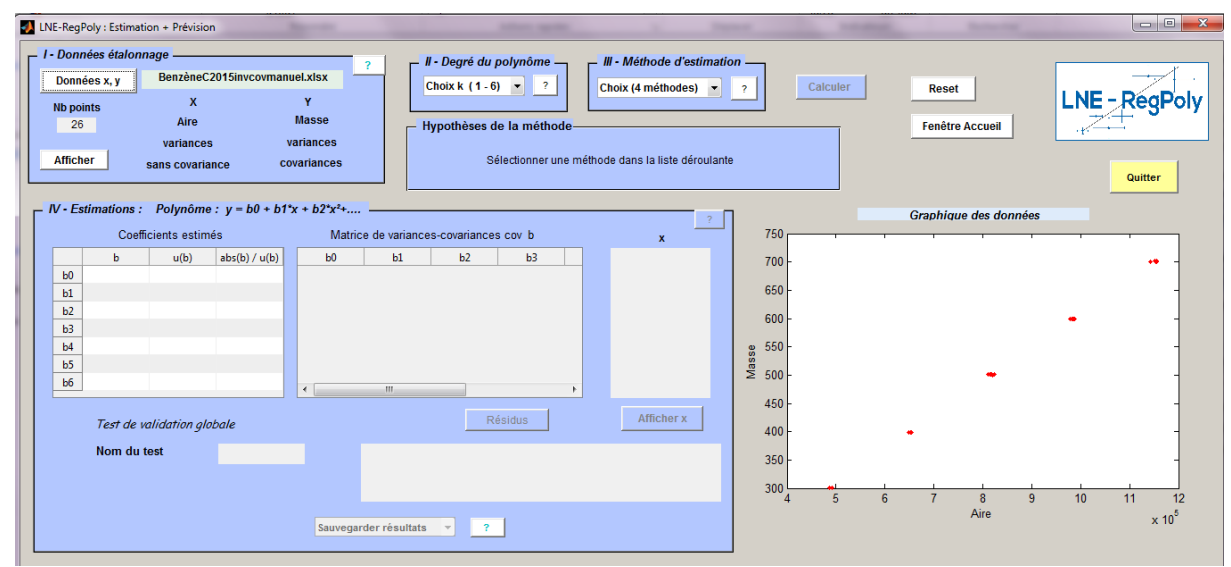

Fig. 4 - Fenêtre de calcul après le chargement des données d'entrée

Cliquer sur le bouton Afficher rendu actif (couleur blanche) pour visualiser les valeurs et les incertitudes types des variables x et y (les covariances ne sont pas affichées).

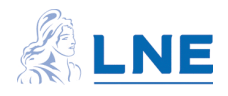

| 📕 Do | onnées X-Y |            |          | L        |
|------|------------|------------|----------|----------|
|      | Aire       | u(Aire)    | Masse    | u(Masse) |
| 1    | 4.9163e+05 | 2.0661e+03 | 300.2603 | 5.4890   |
| 2    | 4.8684e+05 | 2.0459e+03 | 300.1774 | 5.4875   |
| 3    | 4.9128e+05 | 2.0646e+03 | 300.1878 | 5.4877   |
| 4    | 4.9148e+05 | 2.0654e+03 | 300.1048 | 5.4862   |
| 5    | 4.9136e+05 | 2.0649e+03 | 300.2085 | 5.4881   |
| 6    | 6.4863e+05 | 2.4523e+03 | 399.3863 | 7.2767   |
| 7    | 6.5378e+05 | 2.4717e+03 | 399.3759 | 7.2765   |
| 8    | 6.5277e+05 | 2.4679e+03 | 399.3966 | 7.2769   |
| 9    | 6.5375e+05 | 2.4716e+03 | 399.3241 | 7.2756   |
| 10   | 6.4942e+05 | 2.4552e+03 | 399.3241 | 7.2756   |
| 11   | 8.1140e+05 | 4.5444e+03 | 500.5963 | 9.1063   |
| 12   | 8.1817e+05 | 4.5823e+03 | 501.6540 | 9.1254   |
| 13   | 8.2457e+05 | 4.6182e+03 | 500.5341 | 9.1051   |
| 14   | 8.1378e+05 | 4.5577e+03 | 500.5860 | 9.1061   |
| 15   | 8.1929e+05 | 4.5886e+03 | 500.5030 | 9.1046   |
| 16   | 8.1720e+05 | 4.5769e+03 | 500.6171 | 9.1066   |

Fig. 5 - Affichage des données d'entrée

#### 3.2 - Degré du polynôme (Panneau II)

La 2<sup>e</sup> étape consiste à choisir le degré k du polynôme. LNE-RegPoly estime un polynôme avec le terme constant  $b_0$ :

 $y = b b + x b + x .^{2} + . b + x f \neq x$ 

Le degré k du polynôme varie de 1 à 6. En pratique, la valeur maximale de k dépend du nombre n de données : kmax = min {n-2, 6}.

. <u>Explication</u> : 1 point est nécessaire pour estimer le terme constant  $b_0$  et au moins 1 point supplémentaire est requis pour calculer les écarts entre les points et le polynôme. Ainsi, il reste (n-2) points pour estimer les k coefficients ( $b_1$ , ..., $b_k$ ) du polynôme.

<u>ex</u> : un polynôme de degré k = 2 comportant (k + 1) = 3 coefficients à estimer, au minimum n = 4 points sont requis.

Le polynôme est d'autant mieux estimé que le nombre n est élevé ; il est recommandé de limiter, quand cela est possible, le degré k du polynôme.

Le bouton d'aide ? résume ces informations sur la valeur de kmax (Fig. 6).

| 🛃 Aide : degré du polynôme 🕒 😐 💌 🌉                                                                |  |  |  |  |  |
|---------------------------------------------------------------------------------------------------|--|--|--|--|--|
| Le degré du polynôme est limité à k = 6.<br>Ainsi :<br>kmin = 1<br>kmax = min {6 , Nb points - 2} |  |  |  |  |  |

Fig. 6 – Aide sur le degré du polynôme

| Г | _ II - Degré du polynôme _ |   |              |  |  |  |  |
|---|----------------------------|---|--------------|--|--|--|--|
|   | 1                          | - | ?            |  |  |  |  |
|   | Choix k (1-6)              |   |              |  |  |  |  |
| _ | 1                          |   | néthode-     |  |  |  |  |
|   | 2                          |   | Valoure      |  |  |  |  |
|   | 3                          |   | certitude va |  |  |  |  |
|   | 4                          |   |              |  |  |  |  |
|   | _ 5                        |   |              |  |  |  |  |
|   | 6                          |   |              |  |  |  |  |

Fig. 7 – Liste de sélection du degré

. <u>Action</u> : sélectionner un nombre dans la liste déroulante du panneau (Fig. 7). Si ce degré n'est pas adapté, un message erreur s'affiche et le nombre n'est pas validé.

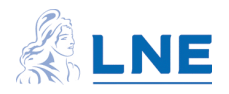

## 3.3 - Méthode d'estimation (Panneau III)

La 3 <sup>e</sup> étape porte sur le choix d'une méthode d'estimation. Pour tenir compte de la variation des incertitudes dans le domaine d'étalonnage et des corrélations, LNE-RegPoly propose des méthodes type moindres carrés pondérés. Suivant un ordre de complexité croissant, il s'agit des WLS, des GLS\_simples et des GLS\_GGMR.

La méthode des OLS, plus simple et moins adaptée aux données de l'étalonnage, est également présente.

Nous rappelons ci-dessous les principales caractéristiques de chaque méthode. Des compléments mathématiques sont donnés au paragraphe 8.

| Thèmes                         | OLS                                                                          | WLS                                                                          | GLS_simples                                                                            | GLS_GGMR                                                                         |
|--------------------------------|------------------------------------------------------------------------------|------------------------------------------------------------------------------|----------------------------------------------------------------------------------------|----------------------------------------------------------------------------------|
| Hypothèses                     |                                                                              |                                                                              |                                                                                        |                                                                                  |
| valeurs x                      | sans incertitude                                                             | sans incertitude                                                             | sans incertitude                                                                       | incertitude<br>variable<br>corrélation                                           |
| valeurs y                      | incertitude<br>constante<br>sans corrélation                                 | incertitude<br>variable et connue<br>sans corrélation                        | incertitude<br>variable et connue<br>corrélation                                       | incertitude<br>variable et connue<br>corrélation                                 |
| écarts considérés              | entre les valeurs y<br>et le modèle                                          | entre les valeurs y<br>et le modèle                                          | entre les valeurs y<br>et le modèle                                                    | entre les valeurs x, y<br>et le modèle                                           |
| Paramètres estimés             |                                                                              |                                                                              |                                                                                        |                                                                                  |
| coefficients                   | $b_0, b_1,, b_k$<br>$u(b_0), u(b_1),, u(b_k)$<br>$u(b_0, b_1),, u(b_0, b_k)$ | $b_0, b_1,, b_k$<br>$u(b_0), u(b_1),, u(b_k)$<br>$u(b_0, b_1),, u(b_0, b_k)$ | $b_0, b_1, \dots, b_k$<br>$u(b_0), u(b_1), ., u(b_k)$<br>$u(b_0, b_1), ., u(b_0, b_k)$ | $b_0, b_1,, b_k$<br>$u(b_0), u(b_1), ., u(b_k)$<br>$u(b_0, b_1), ., u(b_0, b_k)$ |
| incertitude type des valeurs y | S <sub>y_OLS</sub>                                                           | sans objet                                                                   | sans objet                                                                             | sans objet                                                                       |
| valeurs des x                  | sans objet                                                                   | sans objet                                                                   | sans objet                                                                             | x et u(x)                                                                        |
| Validation                     |                                                                              |                                                                              |                                                                                        |                                                                                  |
| test global                    | Test de Fisher                                                               | Test du Khi2                                                                 | Test du Khi2                                                                           | Test du Khi2                                                                     |
| résidus                        | Résidus                                                                      | Résidus                                                                      | Résidus                                                                                | Résidus                                                                          |
|                                | Résidus studentisés                                                          | Résidus pondérés                                                             | Résidus pondérés                                                                       | Résidus pondérés                                                                 |
| coefficients                   | Test de Student                                                              | Test de Student                                                              | Test de Student                                                                        | Test de Student                                                                  |

## 3.3.1 – Caractéristiques des méthodes programmées dans le logiciel

Fig. 8 – Méthodes d'estimation

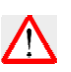

Le test de Fisher est réalisé tant que le nombre de degrés de liberté associé à  $S_{y_{OLS}}$  ne dépasse pas ddlmax = 500. Le test du khi2 est réalisé tant que le nombre de degrés de liberté du khi2 ne dépasse pas ddlmax = 500.

### 3.3.2 - Actions

- Sélectionner une méthode, en cliquant sur son nom, dans la liste déroulante du panneau. Les

« Hypothèses de la méthode » s'affichent dans le cadre dédié.

- Lorsque le degré du polynôme et la méthode sont correctement renseignés, le bouton <u>Calculer</u> devient actif (fond blanc).

- Cliquer sur le bouton Calculer pour lancer les calculs. Les résultats s'affichent dans le panneau "IV – Estimations"

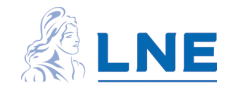

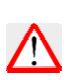

Il est possible de modifier la méthode sélectionnée, pour afficher ses hypothèses, ou le degré du polynôme. Cela ne change pas les résultats tant que vous n'avez pas cliqué sur le bouton Calculer.

## 3.4 - Estimations (panneau IV)

La 4<sup>e</sup> étape consiste à calculer, analyser et valider le polynôme estimé.

A l'issue du calcul, LNE-RegPoly affiche les résultats suivants :

- . valeur et incertitude type des coefficients ( $b_0$ ,  $b_1$ , .. et  $u(b_0)$ , $u(b_1)$ , ..)
- . matrice de variances-covariances des coefficients (cov\_b)
- . nom du test de validation globale et conclusion associée

. graphique du polynôme estimé avec son intervalle d'incertitude (issu de l'incertitude des coefficients)

Et selon la méthode sélectionnée :

- . écart type s et valeur de la statistique de Fisher (OLS)
- . Ratio de Birge et valeur de la statistique du Khi2 (autres méthodes)

. estimation des valeurs x<sub>i</sub> (GLS\_GGMR). Cliquer sur <u>Afficher x</u> pour visualiser les valeurs et les incertitudes types associées

. nom de la méthode utilisée indiquée dans le coin inférieur gauche du panneau.

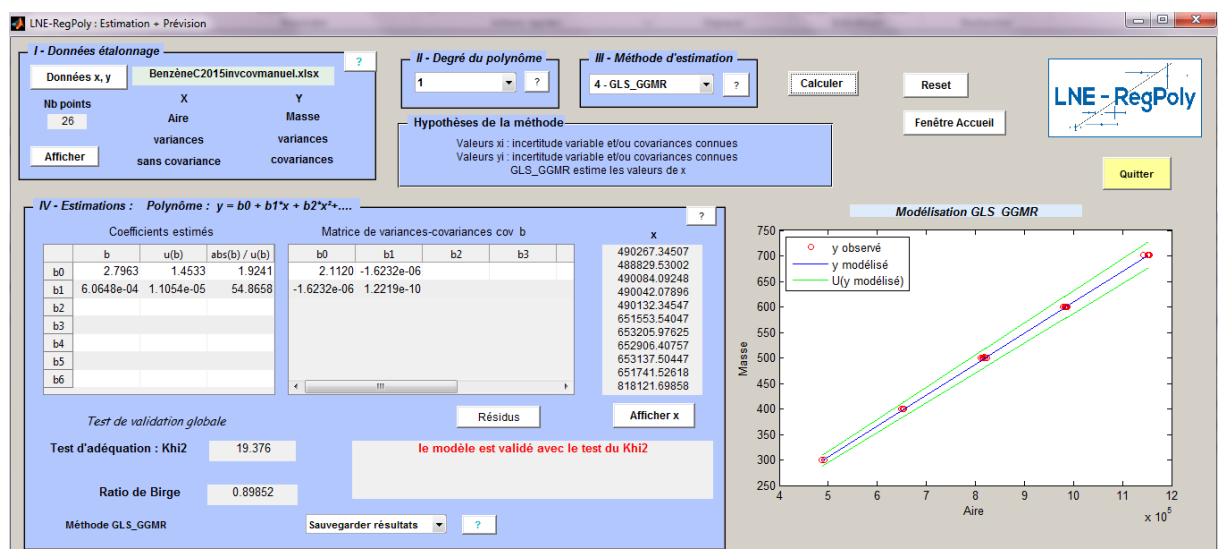

Fig. 9 - Résultats de l'estimation GLS\_GGMR

- <u>les résidus</u> : LNE-RegPoly calcule les résidus du modèle et les résidus studentisés (méthode OLS) ou pondérés (autres méthodes). Cliquer sur le bouton Résidus pour afficher :

- le graphe des résidus studentisés ou pondérés en fonction de x
- . le tableau des résidus et des résidus studentisés ou pondérés

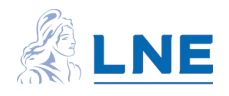

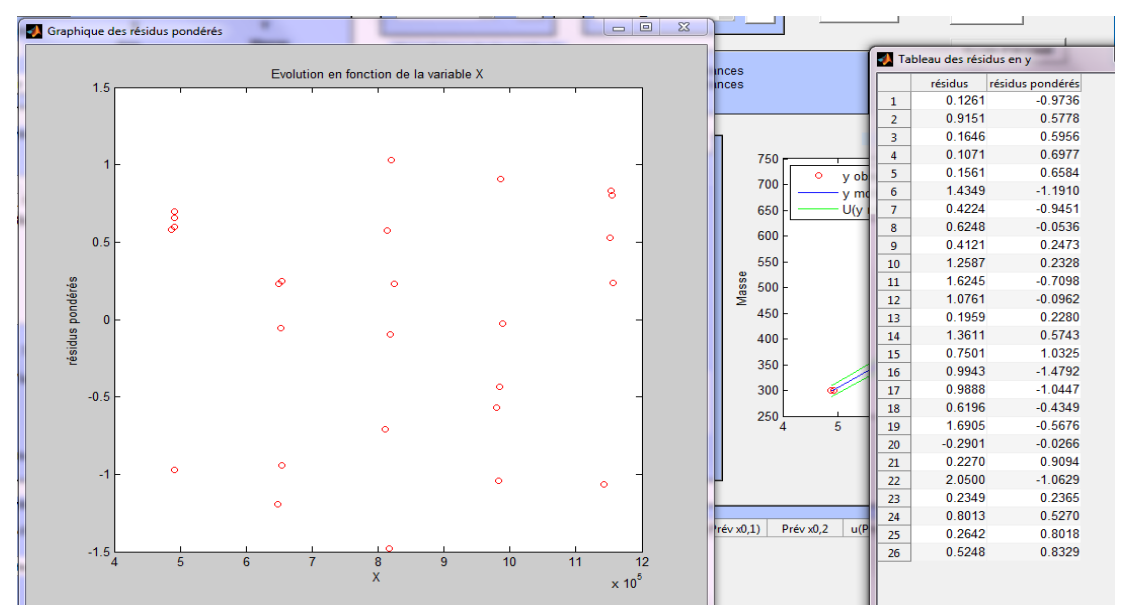

Fig. 10 – Résidus et graphe des résidus pondérés

L'examen des résultats des tests de validation globale et partielle, des graphes des résidus permet d'accepter ou de rejeter le modèle. Tant que le polynôme estimé n'est pas validé, il est inutile de passer à l'étape suivante.

## 3.5 - Prévisions (Panneau V)

La 5<sup>e</sup> étape consiste à utiliser le polynôme estimé pour calculer une nouvelle valeur de :

- la variable y : Prév  $y_0 = f(x_0)$  associée à la valeur connue  $x_0$
- la variable x : Prév  $x_0 = f^{-1}(y_0)$  associée à la valeur connue  $y_0$

Les valeurs connues  $x_0$  et  $y_0$  en entrée du calcul sont appelées des prédicteurs et les valeurs calculées Prév  $x_0$  et Prév  $y_0$  des prévisions.

. <u>Prédicteurs</u> ( $x_0$  ou  $y_0$ ) : il peut s'agir des données initiales ( $x_i$ , $y_i$ ) ou d'autres valeurs enregistrées dans une feuille Excel. Le nombre maximal de prédicteurs testé est de 1000.

. <u>Prévisions</u> (Prév  $x_0$  et Prév  $y_0$ ) : le calcul est effectué de manière directe dans le cas Prév  $y_0$ . Dans le cas de Prév  $x_0$ , le polynôme est inversé en  $y_0$  avec la possibilité d'obtenir plusieurs solutions. L'incertitude associée à une prévision est obtenue en propageant l'incertitude des coefficients du polynôme et lorsqu'elle est différente de zéro, l'incertitude du prédicteur.

. <u>Extrapolation</u> : l'extrapolation de la fonction d'étalonnage en dehors du domaine défini par les valeurs (x<sub>i</sub>,y<sub>i</sub>) est déconseillée. Néanmoins, elle est autorisée dans LNE-RegPoly parce que :

- les limites pratiques du domaine peuvent, en raison de contraintes techniques, différer de limites théorique visées
- les valeurs extrêmes du polynôme estimé se situent généralement hors de ces limites pratiques (hormis le cas de la droite)

LNE-RegPoly utilise la procédure d'extrapolation présentée dans le tableau suivant.

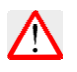

. Le calcul de prévision est toujours précédé du calcul d'estimation du polynôme afin de charger en mémoire les coefficients du polynôme.

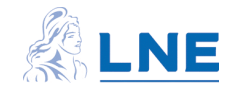

|          | Prédicteur                | Prévision                    |
|----------|---------------------------|------------------------------|
| Valeur x | 10%                       | 20%                          |
| Valeur y | 20%                       | 30%                          |
| Action   | Au-delà, LNE-RegPoly ne   | Au-delà, LNE-RegPoly affiche |
|          | considère pas les valeurs | un message avertissant       |
|          |                           | l'utilisateur                |

Fig. 11 – Gestion des valeurs extrapolées dans LNE-RegPoly

Les prévisions sont calculées dans deux sous-panneaux différents (Prév x<sub>0</sub> et Prév y<sub>0</sub>) en suivant le même principe. Il est explicité ci-dessous.

#### $3.5.1 - Prédicteurs x_0 et y_0$

. <u>Données initiales</u> : dans ce cas, choisir ("Données x") ou ("Données y ") pour reprendre les données x<sub>i</sub> ou y<sub>i</sub>.

. <u>Nouvelles valeurs</u> : elles sont lues dans une feuille Excel nommée "Prévision" qui est intégrée au fichier des données initiales ("Fichier données x,y") ou un autre fichier ("Autre fichier"). La structure de la feuille est la suivante :

- <u>cellule M1</u> : nb valeurs-étalons et/ou <u>cellule M2</u> : nb indications
- <u>plage de cellules B6:B et C6:C</u> : valeurs-étalons avec leurs incertitudes types
- plage de cellules E6:E et D6:D : indications avec leurs incertitudes types
- cellule K5 : rappel du sens de la modélisation ("Etalon" ou "Instrument")

remarques :

- une valeur-étalon ou une indication sans incertitude est codée par "0" pour l'incertitude type
- une seule série, les valeurs-étalons ou les indications, peut être renseignée
- le sens de modélisation détermine la série lue et chargée comme prédicteurs par le logiciel

. <u>Actions</u> : sélectionner la provenance des données dans le menu déroulant. Dans le cas "Autre fichier", le logiciel ouvre une fenêtre pour vous permettre d'indiquer l'emplacement et le nom de ce fichier.

| V - Prévisions?                       |                    | V - Prévisions?             |                    |
|---------------------------------------|--------------------|-----------------------------|--------------------|
| Sens direct : x0 -> Prév v0           | Prév y0 u(Prév y0) | Sens direct : x0 -> Prév y0 | Prév y0 u(Prév y0) |
| · · · · · · · · · · · · · · · · · · · | 1                  |                             | 1                  |
| Choix valeurs x0 -                    | 2                  | Choix valeurs x0 🔻          | 2                  |
| Choix valeurs x0                      | 3                  | feuille · Prévision         | 3                  |
| Données x                             | 4                  | iculie i revision           | 4                  |
| Fichier données x,y                   | 5                  |                             | 5                  |
| Affic Autre fichier                   | 4                  | Afficher x0 Calculer        | 4 III +            |

Fig. 12 – Panneau Prévisions avant et après le choix des prédicteurs (de la feuille Prévision)

Lorsque les valeurs sont valides, LNE-RegPoly affiche la provenance des données ("Données x" ou " Données y", "feuille : Prévision" (du fichier des données initiales), nom de l'autre fichier sur fond vert). Les boutons Afficher... et Calculer situés en dessous deviennent actifs (couleur blanche).

Un clic sur Afficher x0 par exemple, ouvre les deux fenêtres suivantes :

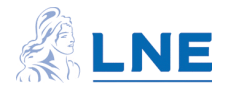

| 1 | 📣 Do | onnées x   |            | 23 |      | 🛃 Pr | édicteurs x0 |       | x |
|---|------|------------|------------|----|------|------|--------------|-------|---|
|   |      | Aire- x    | u(x)       |    |      |      | Aire- x0     | u(x0) |   |
| 1 | 1    | 4.9163e+05 | 2.0661e+03 |    | cova | 1    | 750000       | 0     |   |
|   | 2    | 4.8684e+05 | 2.0459e+03 |    | b    | 2    | 800000       | 0     |   |
| 5 | 3    | 4.9128e+05 | 2.0646e+03 |    |      | 3    | 910000       | 0     |   |
| 2 | 4    | 4.9148e+05 | 2.0654e+03 |    |      | 4    | 1000000      | 0     |   |
| E | 5    | 4.9136e+05 | 2.0649e+03 | =  |      | 5    | 1100000      | 0     |   |
| L | 6    | 6.4863e+05 | 2.4523e+03 |    |      |      |              |       |   |
| Ľ | 7    | 6.5378e+05 | 2.4717e+03 |    |      |      |              |       |   |
| Ŀ | 8    | 6.5277e+05 | 2.4679e+03 |    |      |      |              |       |   |
| ł | 9    | 6.5375e+05 | 2.4716e+03 |    |      |      |              |       |   |
| L | 10   | 6.4942e+05 | 2.4552e+03 |    |      |      |              |       |   |
| 1 | 11   | 8.1140e+05 | 4.5444e+03 |    |      |      |              |       |   |
| 0 | 12   | 8.1817e+05 | 4.5823e+03 |    |      |      |              |       |   |
| 1 | 13   | 8.2457e+05 | 4.6182e+03 |    |      |      |              |       |   |
|   | 14   | 8.1378e+05 | 4.5577e+03 | Ŧ  | mod  |      |              |       |   |

Fig. 13 – Prédicteurs x<sub>0</sub> et leurs incertitudes types (avec rappel des données d'entrée)

Pour faciliter le contrôle des données, le logiciel affiche simultanément les données initiales et les prédicteurs.

. <u>Vérification des données</u> : dans le cas de données à lire dans la feuille "Prévision", LNE- RegPoly contrôle

a) la présence de la feuille "Prévision" et des valeurs des prédicteurs dans le fichier indiqué b) les contraintes sur les prédicteurs évoquées ci-dessus

c) la cohérence entre le sens de modélisation indiqué ici et celui utilisé lors de l'estimation En cas de non conformité, un message erreur indique la première condition non vérifiée et le bouton Calculer n'est pas actif (couleur bleue) ; idem pour le bouton Afficher... sauf dans le cas de la non conformité b) où il doit être possible de visualiser ces valeurs incorrectes des prédicteurs.

### 3.5.2 – Calcul des prévisions

3.5.2.1 – prévisions y<sub>0</sub> (sous-panneau « Sens direct : x0-> Prév y0 »)

. <u>Expressions</u> : Prév  $y_0$  est obtenue en évaluant le polynôme f au point  $x_0$ . Son incertitude type correspond à la somme quadratique des incertitudes dues au polynôme ( $u_f$ ) et au prédicteur  $x_0$ . Il est supposé que ces deux composantes d'incertitude ne sont pas corrélées.

Prév  $y_0 = f(x_0)$  et  $u (Prév_y y) \neq \dot{y}(y) + \dot{y}(y_0)$ 

. <u>Actions</u> : cliquer sur le bouton <u>Calculer</u> pour lancer le calcul. En retour, LNE-RegPoly affiche les valeurs Prév  $y_0$  et leur incertitude type u(Prév  $y_0$ ) dans le tableau dédié.

|   | V - Prévisions 2            |   |          |            |                              |
|---|-----------------------------|---|----------|------------|------------------------------|
| I |                             |   |          |            |                              |
| I | Sens direct : x0 -> Prév y0 |   | Prév y0  | u(Prév y0) | Sens inverse : y0 -> Prév x0 |
| I |                             | 1 | 457.6573 | 8.2709 🔺   |                              |
| I | Choix valeurs x0 🔻          | 2 | 487.9814 | 8.8157     | Choix valeurs y0             |
| I | feuille : Prévision         | 3 | 554.6943 | 10.0171    |                              |
| I |                             | 4 | 609.2777 | 11.0025    |                              |
| I |                             | 5 | 669.9258 | 12.0991 +  |                              |
| I | Afficher x0 Calculer        |   | ۰ III    | 4          | Afficher y0 Calculer         |
| 1 |                             |   |          |            |                              |

Fig. 14 – Prévisions Prév y<sub>0</sub>

Pour afficher plus distinctement toutes les prévisions, cliquer sur le bouton Editer Prév y0

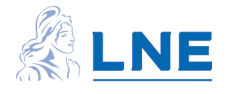

| V - Prévisions 2            |          |          |            |   | _        |                 |               |              |            |         |
|-----------------------------|----------|----------|------------|---|----------|-----------------|---------------|--------------|------------|---------|
|                             |          |          |            |   | 🗖 Dr     | édicteurs v0 et | Prévisions vi | 1            |            | . 🗆 🛛 🗙 |
| Sens direct : x0 -> Prév y0 |          | Prév y0  | u(Prév y0) |   | <u> </u> | culcteurs xo et | ricvisions y  | The second   |            |         |
|                             | 1        | 457.6573 | 8.2709 🔺   |   |          | Aire- x0        | u(x0)         | MassePrév y0 | u(Prév y0) |         |
| Choix valeurs x0 -          | 2        | 487.9814 | 8.8157     | Г | 1        | 750000          | 0             | 457.6573     | 8.2709     |         |
| for the spatial star        | 3        | 554.6943 | 10.0171    |   | 2        | 800000          | 0             | 487.9814     | 8.8157     |         |
| reunie : Prevision          | 4        | 609 2777 | 11 0025    |   | 3        | 910000          | 0             | 554.6943     | 10.0171    |         |
|                             | -        | 660 0259 | 12 0001    |   | 4        | 1000000         | 0             | 609.2777     | 11.0025    |         |
|                             | <u> </u> | 005.5250 | 12.0331 +  |   | 5        | 1100000         | 0             | 669.9258     | 12.0991    |         |
| Afficher x0 Calculer        |          | •        |            |   |          |                 |               |              |            |         |
|                             |          |          |            |   |          |                 |               |              |            |         |

Fig. 15 – Affichage des prévisions y<sub>0</sub>

3.5.2.2 – prévisions x<sub>0</sub> (sous-panneau « Sens inverse : y0-> Prév x0 » )

Le calcul des prévisions est plus complexe que dans le cas précédent car il nécessite d'inverser le polynôme au point considéré. A l'exception du degré 1, cette inversion est réalisée avec une méthode d'analyse numérique et en l'occurrence LNE-RegPoly utilise le solveur de Matlab. Il n'existe pas d'expression analytique pour définir les solutions multiples x<sub>0</sub> calculées.

. Valeur : le polynôme estimé est inversé à la valeur yo considérée

 $x_0 = f^{-1}(y_0)$  où f est le polynôme estimé

Il s'agit d'une évaluation inverse (appelée « calibration » dans certains ouvrages).

Cette évaluation donne au maximum k solutions en fonction du degré k du polynôme. A l'exception du degré 1, où la solution est unique, le logiciel :

- note « complexe » les solutions qui sont des nombres complexes

- affiche et classe dans l'ordre décroissant les solutions réelles

. <u>Incertitude type</u> : elle est obtenue en propageant l'incertitude des coefficients et l'incertitude de la valeur  $y_0$ . A l'exception du degré1, l'incertitude associée aux solutions réelles est calculée avec une formule approchée. Les solutions complexes n'ont pas d'incertitude (notée "0").

. <u>Actions</u> : cliquer sur le bouton <u>Calculer</u> pour lancer le calcul. En retour, le logiciel affiche en ligne l'ensemble des solutions  $x_0$  correspondant à chacune des valeurs  $y_0$  dans le tableau dédié. Pour afficher plus clairement toutes ces solutions  $x_0$ , cliquer sur le bouton <u>Afficher x0</u> et pour les sauvegarder, sélectionner un fichier dans le menu déroulant <u>Sauvegarder Prév x0</u>.

| 📣 Po | our chaque vale  | ur y0, les prév | isions obtenues | s Prév x0 et le | ur incertitude ty | pe sont affich | iées sur une lig | ine          |                  |              | 23  |   |
|------|------------------|-----------------|-----------------|-----------------|-------------------|----------------|------------------|--------------|------------------|--------------|-----|---|
|      | Aire - Prév x0,1 | u(Prév x0,1)    | Aire -Prév x0,2 | u(Prév x0,2)    | Aire - Prév x0,3  | u(Prév x0,3)   | Aire - Prév x0,4 | u(Prév x0,4) | Aire - Prév x0,5 | u(Prév x0,5) | Air |   |
| 1    | 4.9127e+05       | 1.2885e+04      | -3.0876e+05     | 5.8872e+05      | complexe          | 0              | complexe         | 0            | )                |              |     | * |
| 2    | 4.9113e+05       | 1.2883e+04      | -3.0869e+05     | 5.8874e+05      | complexe          | 0              | complexe         | 0            | )                |              |     |   |
| 3    | 4.9115e+05       | 1.2883e+04      | -3.0870e+05     | 5.8874e+05      | complexe          | 0              | complexe         | 0            |                  |              |     |   |
| 4    | 4.9101e+05       | 1.2880e+04      | -3.0864e+05     | 5.8875e+05      | complexe          | 0              | complexe         | 0            | 1                |              |     | Ξ |
| 5    | 4.9119e+05       | 1.2883e+04      | -3.0872e+05     | 5.8873e+05      | complexe          | 0              | complexe         | 0            |                  |              |     |   |
| 6    | 6.5257e+05       | 1.6617e+04      | -3.7604e+05     | 5.7750e+05      | complexe          | 0              | complexe         | 0            | )                |              | l   |   |
| 7    | 6.5255e+05       | 1.6617e+04      | -3.7603e+05     | 5.7750e+05      | complexe          | 0              | complexe         | 0            |                  |              |     |   |
| 8    | 6.5259e+05       | 1.6617e+04      | -3.7604e+05     | 5.7750e+05      | complexe          | 0              | complexe         | 0            | )                |              |     |   |
| 9    | 6.5247e+05       | 1.6614e+04      | -3.7600e+05     | 5.7751e+05      | complexe          | 0              | complexe         | 0            | )                |              |     |   |
| 10   | 6.5247e+05       | 1.6614e+04      | -3.7600e+05     | 5.7751e+05      | complexe          | 0              | complexe         | 0            | )                |              |     |   |
| 11   | 8.1819e+05       | 2.1422e+04      | -4.3094e+05     | 5.7602e+05      | complexe          | 0              | complexe         | 0            |                  |              |     |   |
| 12   | 8.1995e+05       | 2.1475e+04      | -4.3146e+05     | 5.7603e+05      | complexe          | 0              | complexe         | 0            | 1                |              |     | _ |

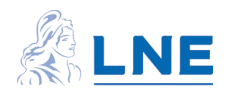

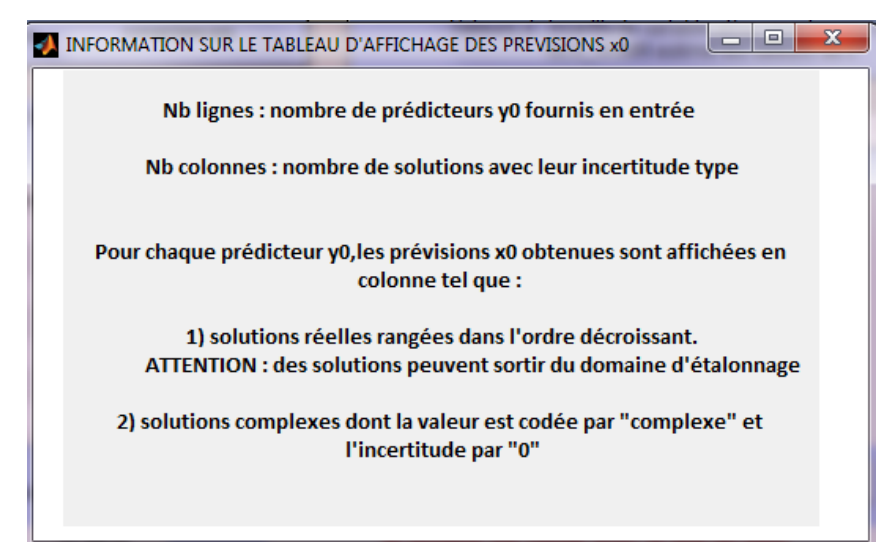

Fig. 16 – Affichage des solutions  $x_0$  et  $u(x_0)$  avec mention du codage utilisé

## 4 ENREGISTRER LES RESULTATS DANS UN FICHIER EXCEL

### 4.1 - <u>Généralités</u>

LNE-RegPoly sauvegarde à votre demande, les résultats de l'estimation et les prévisions. Ces données sont inscrites à des emplacements fixes dans des feuilles Excel dédiées.

La sauvegarde est réalisée individuellement pour chaque calcul. LNE-RegPoly vous demande le nom du fichier de sauvegarde puis il copie les résultats dans la feuille appropriée du fichier. Il est possible de réécrire dans une feuille, à la suite des sauvegardes précédentes, même entre deux opérations de fermeture/ouverture du logiciel. Des compteurs gèrent le nombre d'écritures par feuille pour le fichier des résultats et par feuille/méthode pour le fichier des prévisions.

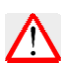

Le fichier destinataire doit être fermé avant d'effectuer l'opération d'écriture. LNE-RegPoly ne gère pas les problèmes qui pourraient survenir lors des échanges avec le logiciel Excel. Néanmoins, l'affichage de l'icône Excel dans la barre des tâches avertit l'utilisateur qu'une de ces opérations est en cours. Il est possible de cliquer sur cet icône en cas d'arrêt de LNE-RegPoly.

L'exemple du paragraphe 6 inclut les deux types de sauvegarde (résultats de l'estimation et prévisions).

### 4.2 - Fichier de sauvegarde des résultats (de l'estimation)

4.2.1 - Choix du fichier

Trois possibilités sont offertes. Ecrire dans le fichier des données x,y, un fichier déjà existant ou un nouveau fichier qui sera crée par LNE-RegPoly.

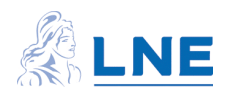

|                                      | -                             |
|--------------------------------------|-------------------------------|
| Sauvegarder résultats                | -                             |
| Sauvegarder résultats                |                               |
| Fichier données x,y                  |                               |
| <ul> <li>Fichier existant</li> </ul> |                               |
| Nouveau fichier                      |                               |
|                                      | _                             |
| auvegarder résultats 🔻 📪             | BenzèneC2015invcovmanuel.xlsx |

Fig. 17 - Menu déroulant et inscription du nom du fichier de sauvegarde des résultats

Le choix s'effectue via le menu déroulant présenté Fig. 17. Dans les cas 2 et 3, le logiciel ouvre une nouvelle fenêtre pour vous permettre d'indiquer le nom du fichier de sauvegarde.

Après la sauvegarde, LNE- RegPoly affiche sur fond vert, le nom du fichier à l'emplacement dédié (voir Fig. 17).

### 4.2.2 – Structure du fichier

Il comporte quatre feuilles, une pour chaque méthode, qui permettent d'enregistrer la plupart des résultats affichés dans le panneau "IV - Estimations ". Ces feuilles sont nommées "OLS", "WLS", "GLS\_simples" et "GLS\_GGMR".

Des feuilles OLS et GLS\_GGMR sont présentées dans les figures suivantes.

Outre les résultats, sont également indiqués :

- l'heure et la date du jour
- le nom du fichier de données initiales
- le nombre d'écritures dans la feuille

| 1  | А          | В           | С            | D              | E             | F             | G             | Н            | 1         | J           | К     | L    | М          | N   | 0 |
|----|------------|-------------|--------------|----------------|---------------|---------------|---------------|--------------|-----------|-------------|-------|------|------------|-----|---|
| 1  |            |             | Estimat      | ion du p       | olynôm        | e par la i    | méthode       | e OLS        |           |             |       |      | Compteur C | OLS | 1 |
| 2  |            |             |              |                |               |               |               |              |           |             |       |      |            |     |   |
| 3  | date/heure | 16-Dec-2015 | 17:06:02     |                |               | Nom du fich   | ier de donné  | es           | BenzèneC2 | 015invcovma | inuel |      |            |     |   |
| 4  |            |             |              |                |               |               |               |              |           |             |       |      |            |     |   |
| 5  |            | d° du polyr | nôme         | 1              |               | Matrice de    | variances-co  | ovariances   |           |             |       |      |            |     |   |
| 6  |            |             | b            | u(b)           |               | <b>b0</b>     | b1            | b2           | b3        | b4          | b5    | b6   |            |     |   |
| 7  |            | ь0          | 4.29714485   | 1.76340252     |               | 3.10958844    | -3.5208E-06   | #N/A         | #N/A      | #N/A        | #N/A  | #N/A |            |     |   |
| 8  |            | b1          | 0.00060558   | 2.0735E-06     |               | -3.5208E-06   | 4.2993E-12    | #N/A         | #N/A      | #N/A        | #N/A  | #N/A |            |     |   |
| 9  |            | b2          | #N/A         | #N/A           |               | #N/A          | #N/A          | #N/A         | #N/A      | #N/A        | #N/A  | #N/A |            |     |   |
| 10 |            | b3          | #N/A         | #N/A           |               | #N/A          | #N/A          | #N/A         | #N/A      | #N/A        | #N/A  | #N/A |            |     |   |
| 11 |            | <b>b</b> 4  | #N/A         | #N/A           |               | #N/A          | #N/A          | #N/A         | #N/A      | #N/A        | #N/A  | #N/A |            |     |   |
| 12 |            | b5          | #N/A         | #N/A           |               | #N/A          | #N/A          | #N/A         | #N/A      | #N/A        | #N/A  | #N/A |            |     |   |
| 13 |            | <b>b6</b>   | #N/A         | #N/A           |               | #N/A          | #N/A          | #N/A         | #N/A      | #N/A        | #N/A  | #N/A |            |     |   |
| 14 |            | 5           | 2.4256513    |                |               |               |               |              |           |             |       |      |            |     |   |
| 15 |            | Validation  |              |                |               |               |               |              |           |             |       |      |            |     |   |
| 16 |            | Fisher      | 85299.8436   |                |               |               |               |              |           |             |       |      |            |     |   |
| 17 |            | conclusion  | le modèle es | st validé avec | le test de Fi | sher          |               |              |           |             |       |      |            |     |   |
| 18 | UD NOLS    | WLS GLS     | GLS_GGMR     | Etalon_Instr   | ument 🖉 V     | /COV_Etalon 🔬 | Prévision / \ | /alidation 🖉 | ⁰⊒∕ []∢   |             |       |      |            |     |   |

Fig. 18 – Feuille OLS

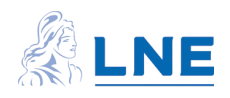

| А           | В           | С           | D              | E             | F           | G             | Н            | I.          | J            | К          | L          | Μ          | N          | 0          |          |
|-------------|-------------|-------------|----------------|---------------|-------------|---------------|--------------|-------------|--------------|------------|------------|------------|------------|------------|----------|
|             |             | Estimat     | ion du p       | olynôm        | e par la    | méthode       | e GLS_G      | GMR         |              |            |            | Compteur G | GMR        | 2          |          |
| date/heure  | 16-Dec-2015 | 17:35:15    |                |               | Nom du fich | ier de donnée | 25           | Benzène(20  | 15invcovmar  | uel.       |            |            |            |            |          |
| aute, neure | 10 000 2010 | 11100120    |                |               |             |               |              | Denterrebeo | 201110011101 | luci       |            |            |            |            |          |
|             | d° du polyr | ôme         | 1              |               | Matrice de  | variances-co  | ovariances   |             |              |            |            |            |            |            |          |
|             |             | ь           | u(b)           |               | ь0          | b1            | b2           | b3          | b4           | b5         | b6         |            |            |            |          |
|             | b0          | 2.79625232  | 1.45328192     |               | 2.11202833  | -1.6232E-06   | #N/A         | #N/A        | #N/A         | #N/A       | #N/A       |            |            |            |          |
|             | b1          | 0.00060648  | 1.1054E-05     |               | -1.6232E-06 | 1.2219E-10    | #N/A         | #N/A        | #N/A         | #N/A       | #N/A       |            |            |            |          |
|             | b2          | #N/A        | #N/A           |               | #N/A        | #N/A          | #N/A         | #N/A        | #N/A         | #N/A       | #N/A       |            |            |            |          |
|             | b3          | #N/A        | #N/A           |               | #N/A        | #N/A          | #N/A         | #N/A        | #N/A         | #N/A       | #N/A       |            |            |            |          |
|             | b4          | #N/A        | #N/A           |               | #N/A        | #N/A          | #N/A         | #N/A        | #N/A         | #N/A       | #N/A       |            |            |            |          |
|             | b5          | #N/A        | #N/A           |               | #N/A        | #N/A          | #N/A         | #N/A        | #N/A         | #N/A       | #N/A       |            |            |            |          |
|             | b6          | #N/A        | #N/A           |               | #N/A        | #N/A          | #N/A         | #N/A        | #N/A         | #N/A       | #N/A       |            |            |            |          |
|             | ×           | 490267.345  | 488829.53      | 490084.092    | 490042.079  | 490132.345    | 651553.54    | 653205.976  | 652906.408   | 653137.504 | 651741.526 | 818121.699 | 820769.814 | 820374.615 | 818      |
|             | Validation  |             |                |               |             |               |              |             |              |            |            |            |            |            |          |
|             | Khi2        | 19.3760323  |                | Ratio Birge   | 0.89851805  |               |              |             |              |            |            |            |            |            |          |
|             | conclusion  | le modèle e | st validé avec | le test du Kh | ni2         |               |              |             |              |            |            |            |            |            |          |
|             |             |             |                |               |             |               |              |             |              |            |            |            |            |            |          |
| date/heure  | 16-Dec-2015 | 17:35:43    |                |               | Nom du fich | ier de donnée | es           | BenzèneC20  | 15invcovmar  | nuel       |            |            |            |            |          |
|             |             | _           |                |               |             |               |              |             |              |            |            |            |            | ļļ         | <u> </u> |
|             | d° du polyr | lôme        | 2              |               | Matrice de  | variances-co  | ovariances   |             |              |            |            |            |            |            |          |
|             |             | ь           | u(b)           |               | ь0          | ь1            | b2           | b3          | b4           | b5         | b6         |            |            |            |          |
|             | P0          | -7.31607866 | 6.07006395     |               | 36.8456764  | -0.00010209   | 6.4142E-11   | #N/A        | #N/A         | #N/A       | #N/A       |            |            |            |          |
|             | ь1          | 0.00063536  | 2.0318E-05     |               | -0.00010209 | 4.1282E-10    | -1.8561E-16  | #N/A        | #N/A         | #N/A       | #N/A       |            |            |            |          |
|             | b2          | -1.8766E-11 | 1.0885E-11     |               | 6.4142E-11  | -1.8561E-16   | 1.1847E-22   | #N/A        | #N/A         | #N/A       | #N/A       |            |            |            |          |
|             | b3          | #N/A        | #N/A           |               | #N/A        | #N/A          | #N/A         | #N/A        | #N/A         | #N/A       | #N/A       |            |            |            |          |
|             | Ь4          | #N/A        | #N/A           |               | #N/A        | #N/A          | #N/A         | #N/A        | #N/A         | #N/A       | #N/A       |            |            |            |          |
|             | b5          | #N/A        | #N/A           |               | #N/A        | #N/A          | #N/A         | #N/A        | #N/A         | #N/A       | #N/A       |            |            |            |          |
|             | b6          | #N/A        | #N/A           |               | #N/A        | #N/A          | #N/A         | #N/A        | #N/A         | #N/A       | #N/A       |            |            |            |          |
|             | x           | 490837.432  | 489430.197     | 490657.066    | 490614.627  | 490704.585    | 650774.304   | 652406.393  | 652110.731   | 652338.129 | 650959.232 | 816876.576 | 819530.76  | 819133.722 | 817      |
|             | Validation  |             |                |               |             |               |              |             |              |            |            |            |            |            |          |
|             | Khi2        | 16.4102025  |                | Ratio Birge   | 0.84468164  |               |              |             |              |            |            |            |            |            |          |
|             | conclusion  | le modèle e | st validé avec | le test du Kh | ni2         |               |              |             |              |            |            |            |            |            |          |
|             | MIS GIS     | GLS GGMR    | Etalon Inst    | rument /V     | COV Etalon  | Prévision / \ | /alidation 🔗 |             | 1 4          |            |            |            |            |            |          |

Fig. 19 - Fichier "BenzèneC2015invcovmanuel" après plusieurs sauvegardes

4.2.3 - Ecriture des résultats dans le fichier

#### . Etape 1 : création des 4 feuilles

Dans le cas d'un nouveau fichier, le logiciel crée le fichier avec les 4 feuilles puis le sauvegarde. Lorsque le fichier existe déjà, le logiciel teste la présence de la feuille "OLS". Si cette feuille est présente, le logiciel suppose que le fichier contient déjà les 4 feuilles dédiées. Autrement, il ajoute les 4 feuilles au début du fichier puis il le sauvegarde.

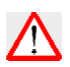

Veillez à utiliser un fichier complet, c'est-à-dire comportant les 4 feuilles "OLS", "WLS", "GLS\_simples" et "GLS\_GGMR".

. <u>Etape 2</u> : le logiciel écrit les résultats dans la feuille dédiée et incrémente le compteur du nombre d'écritures. Puis il sauvegarde le fichier actualisé.

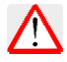

Il est supposé que le fichier existant est dans le même répertoire que le fichier des données x,y (LNE-RegPoly ne gère pas le répertoire où est stocké le fichier).

### 4.3 - Fichier des prévisions

### 4.3.1 – Choix du fichier

Le processus est le même que pour la sauvegarde des résultats :

- 3 choix possibles : fichier des données x,y , fichier déjà existant ou un nouveau fichier
- après la sauvegarde, affichage de la feuille de sauvegarde (dans le fichier des données x,y) ou du nom du fichier dans l'emplacement dédié

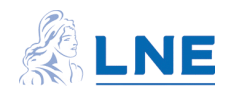

Deux menus déroulants sont proposés, un pour chaque type de prévision : "Sauvegarder Prév x0" et "Sauvegarder Prév y0".

#### 4.3.2 – Structure du fichier

Il comporte deux feuilles, une pour chaque type de prévision. Elles sont nommées "Prév\_y0" et "Prév\_x0".

Dans ces feuilles, des colonnes sont réservées à chacune des méthodes. Comme le nombre de prévisions Prév  $x_0$  associées à une valeur  $y_0$  peut aller jusqu'à 6, un nombre plus important de colonnes est réservé pour chaque méthode.

#### • Feuille Prév\_y0

Les prévisions Prév y<sub>0</sub> et les prédicteurs x<sub>0</sub> sont inscrits en ligne aux emplacements suivants :

| colonnes C à F : méthode OLS      | cellule F2 : compteur OLS     |
|-----------------------------------|-------------------------------|
| colonnes H à K : méthode WLS      | cellule K2 : compteur WLS     |
| colonnes M à P : méthode GLS      | cellule P2 : compteur GLS     |
| colonnes R à U : méthode GLS_GGMR | cellule U2: compteur GLS_GGMR |

Pour assurer la traçabilité, LNE-RegPoly enregistre également :

- le nom de la méthode et le degré du polynôme
- la date et l'heure

- le nom du fichier de données x,y utilisé pour estimer le polynôme

- le nom du fichier de données x<sub>0</sub> utilisé pour calculer les prévisions

|            |            |             | Р            | révisions de | s valeur   | s de y      |             |              |   |         |            |            |             |
|------------|------------|-------------|--------------|--------------|------------|-------------|-------------|--------------|---|---------|------------|------------|-------------|
|            | Compteur ( | DLS         | 50           |              | Compteur V | /LS         | 50          | Compteur GLS | 0 |         | Compteur G | LS_GGMR    | 16          |
| date/      | heure      | 02-déc-15   | 14:37:50     | date/        | heure      | 02-déc-15   | 14:45:50    |              |   | date/   | heure      | 02-déc-15  | 18:10:27    |
| fichi      | erx,y      | enzèneC2015 | 5invcovmanu( | fichi        | erx,y      | enzèneC2015 | invcovmanue |              |   | fichi   | er x,y     | enzèneC201 | 5invcovmanu |
| fichi      | ier x0     | enzèneC2015 | 5invcovmanu( | fichi        | er x0      | enzèneC2015 | invcovmanue |              |   | fich    | ier x0     | enzèneC201 | 5invcovmanu |
| méthode    | OLS        | d° poly.    | 1            | méthode      | WLS        | d° poly.    | 2           |              |   | méthode | GLS_GGMR   | d° poly.   | 1           |
|            |            |             |              |              |            |             |             |              |   |         |            |            |             |
| ×0         | ux0        | Prév y0     | u(Prév y0)   | ×0           | ux0        | Prév y0     | u(Prév y0)  |              |   | ×0      | ux0        | Prév y0    | u(Prév y0)  |
| 750000     | 0          | 458.482196  | 0.49671577   | 750000       | 0          | 459.409382  | 2.53627316  |              |   | 750000  | 0          | 457.657304 | 8.27093788  |
| 800000     | 0          | 488.761199  | 0.47732585   | 800000       | 0          | 489.776773  | 2.62088303  |              |   | 800000  | 0          | 487.981374 | 8.81565219  |
| 910000     | 0          | 555.375007  | 0.51181703   | 910000       | 0          | 556.237158  | 2.59164064  |              |   | 910000  | 0          | 554.694329 | 10.0171018  |
| 1000000    | 0          | 609.877213  | 0.60601751   | 1000000      | 0          | 610.258058  | 2.80124136  |              |   | 1000000 | 0          | 609.277655 | 11.0024726  |
| 1100000    | 0          | 670.43522   | 0.7522925    | 1100000      | 0          | 669.905735  | 4.03815585  |              |   | 1100000 | 0          | 669.925795 | 12.099149   |
|            |            |             |              |              |            |             |             |              |   |         |            |            |             |
| date       | heure      | 14-déc-15   | 18-25-08     | /ate/        | heure      | 14-dác-15   | 10:53:04    |              |   |         |            |            |             |
| fichi      | arvy       | Renzène(20  | 15invcovman  | fichi        | aryy       | Renzène C20 | 15invcovman |              |   |         |            |            |             |
| fichi      | erv0       | BenzèneC20  | 15invcovman  | fichi        | er v0      | BenzèneC20  | 15invcovman |              |   |         |            |            |             |
| máthada    | 015        | denaly      | 2            | máthodo      | 14/1 5     | d° noly     | 2           |              |   |         |            |            |             |
| methode    | 025        | a poly.     | -            | methode      | 1125       | u poly.     | -           |              |   |         |            |            |             |
| ×0         | ux0        | Prév y0     | u(Prév y0)   | ×0           | ux0        | Prév y0     | u(Prév y0)  |              |   |         |            |            |             |
| 491627.57  | 2066.05666 | 300.998167  | 1.62891183   | 491627.57    | 2066.05666 | 300.91264   | 2.71114862  |              |   |         |            |            |             |
| 486837.58  | 2045.9268  | 298.039521  | 1.6333277    | 486837.58    | 2045.9268  | 297.949339  | 2.76389632  |              |   |         |            |            |             |
| 491277.08  | 2064.58373 | 300.781707  | 1.6292044    | 491277.08    | 2064.58373 | 300.695842  | 2.71487227  |              |   |         |            |            |             |
| 491483.21  | 2065.44999 | 300.909012  | 1.62903176   | 491483.21    | 2065.44999 | 300.823345  | 2.71267971  |              |   |         |            |            |             |
| 491362.32  | 2064.94195 | 300.834351  | 1.62913281   | 491362.32    | 2064.94195 | 300.748568  | 2.71396469  |              |   |         |            |            |             |
| 648632.88  | 2452.26032 | 397.513277  | 1.67386199   | 648632.88    | 2452.26032 | 397.54101   | 2.62854977  |              |   |         |            |            |             |
| 653781.39  | 2471.72509 | 400.662986  | 1.68581304   | 653781.39    | 2471.72509 | 400.693141  | 2.65699315  |              |   |         |            |            |             |
| 652774.09  | 2467.91683 | 400.046826  | 1.6834614    | 652774.09    | 2467.91683 | 400.076513  | 2.65142316  |              |   |         |            |            |             |
| 653748.85  | 2471.60207 | 400.643083  | 1.68573698   | 653748.85    | 2471.60207 | 400.673222  | 2.6568132   |              |   |         |            |            |             |
| 649421.1   | 2455.24032 | 397.99555   | 1.67568031   | 649421.1     | 2455.24032 | 398.023659  | 2.63289864  |              |   |         |            |            |             |
| 811399.64  | 4544.41322 | 496.621887  | 2.97197235   | 811399.64    | 4544.41322 | 496.686484  | 3.91575554  |              |   |         |            |            |             |
| 818168.92  | 4582.32598 | 500.722791  | 2.99560185   | 818168.92    | 4582.32598 | 500.787146  | 3.93533892  |              |   |         |            |            |             |
| 824574.53  | 4618.20194 | 504.601843  | 3.01788266   | 824574.53    | 4618.20194 | 504.665836  | 3.9531264   |              |   |         |            |            |             |
| 813777.54  | 4557.73114 | 498.062635  | 2.98028277   | 813777.54    | 4557.73114 | 498.127163  | 3.92273121  |              |   |         |            |            |             |
| 819287.34  | 4588.58993 | 501.400182  | 2.99949759   | 819287.34    | 4588.58993 | 501.464482  | 3.93849487  |              |   |         |            |            |             |
| 817204.63  | 4576.92528 | 500.138716  | 2.9922411    | 817204.63    | 4576.92528 | 500.203113  | 3.93260023  |              |   |         |            |            |             |
| 982351.57  | 3439.11652 | 599.675117  | 2.27392696   | 982351.57    | 3439.11652 | 599.69014   | 3.48814297  |              |   |         |            |            |             |
| 983871.55  | 3444.43782 | 600.586616  | 2.2770712    | 983871.55    | 3444.43782 | 600.600792  | 3.49551515  |              |   |         |            |            |             |
| 979058.62  | 3427.58823 | 597.70012   | 2.26714828   | 979058.62    | 3427.58823 | 597.716951  | 3.47277923  |              |   |         |            |            |             |
| 988175.17  | 3459.50438 | 603.166945  | 2.28602888   | 988175.17    | 3459.50438 | 603.178685  | 3.51737655  |              |   |         |            |            |             |
| 985732.53  | 3450.95293 | 601.70249   | 2.28093451   | 985732.53    | 3450.95293 | 601.715619  | 3.50478749  |              |   |         |            |            |             |
| 1141975.56 | 5556.67336 | 694.938322  | 3.6582057    | 1141975.56   | 5556.67336 | 694.825389  | 6.07030031  |              |   |         |            |            |             |

Fig. 20 – Fichier de sauvegarde des prévisions y<sub>0</sub>

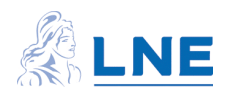

• Feuille Prév\_x0

Pour chaque valeur  $y_0$ , le nombre de prévisions Prév  $x_0$  est au maximum de 6. Les emplacements dédiés aux différentes méthodes sont les suivants :

| colonnes C à P : méthode OLS        | cellule F2 : compteur OLS      |
|-------------------------------------|--------------------------------|
| colonnes R à AE : méthode WLS       | cellule U2 : compteur WLS      |
| colonnes AG à AT : méthode GLS      | cellule AJ2 : compteur GLS     |
| colonnes AV à BI : méthode GLS_GGMR | cellule AY2: compteur GLS_GGMR |

Hormis les emplacements, la structure de la feuille est la même que celle de "Prév\_y0".

 $\triangle$ 

Pour chaque prédicteur y<sub>0</sub>, LNE-RegPoly ne sauvegarde que la première solution Prév x<sub>0</sub> et son incertitude type. Il est possible de copier dans les colonnes réservées les autres solutions affichées dans la fenêtre de calcul.

Compteur

Contrairement au fichier des résultats, le compteur indique la ligne d'écriture pour la prochaine sauvegarde.

#### 4.3.3 – Ecriture des prévisions dans le fichier

Etape 1 : création de feuilles

Dans le cas d'un nouveau fichier, le logiciel crée le fichier avec les 2 feuilles "Prév\_x0" et "Prév\_y0" ; puis, il le sauvegarde.

Dans le cas d'un fichier déjà existant, le logiciel vérifie l'existence de la feuille concernée (par exemple : "Prév\_x0" dans le cas de la sauvegarde des prévisions Prév x<sub>0</sub>). Lorsqu'elle n'existe pas, le logiciel ajoute cette feuille au début du fichier et effectue une sauvegarde.

<u>Etape 2</u> : écriture des résultats dans la feuille dédiée et mise à jour du compteur indiquant la ligne où commencer la prochaine sauvegarde. Puis sauvegarde du fichier actualisé.

Etape 3 : affichage du nom du support de sauvegarde à l'emplacement dédié :

- cas Fichier données x,y à Feuille : "Prév\_x0"
- autres cas à Nom du fichier inscrit sur fond vert

| Sens inverse : y0 -> Prév x0 |   | Prév x0,1  | u(Prév x0,1) | Prév x0,2  | u(Prév x  | Sauvegarder prévision | 5 ?            |
|------------------------------|---|------------|--------------|------------|-----------|-----------------------|----------------|
|                              | 1 | 3.3367e+07 | 1.8739e+07   | 4.9080e+05 | 1.2017e 🔺 |                       |                |
| Choix valeurs v0 -           | 2 | 3.3204e+07 | 1.8738e+07   | 6.5370e+05 | 1.6496e   | Sauvegarder Prév y0 🔻 | Editer Prév y0 |
|                              | 3 | 3.3040e+07 | 1.8738e+07   | 8.1824e+05 | 2.1101e   |                       |                |
| feuille : Prevision          | 4 | 3.2873e+07 | 1.8739e+07   | 9.8448e+05 | 2.4637e   |                       |                |
|                              | 5 | 3.2705e+07 | 1.8741e+07   | 1.1525e+06 | 2.9495e 👻 | Sauvegarder Prév x0 🔻 | Editer Prév x0 |
| Afficher y0 Calculer         |   | <b>∢</b>   |              |            | F.        | cc.xls                |                |
|                              |   |            |              |            |           |                       |                |

Fig. 21 – I nscription du nom du fichier de sauvegarde des prévisions  $x_{\rm 0}$ 

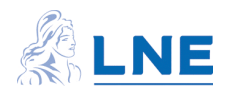

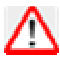

Il est supposé que le fichier existant est dans le même répertoire que le fichier des données x,y (LNE-RegPoly ne gère pas les répertoires).

## 5 AUTRES ACTIONS

• <u>Boutons</u>? et ? : boutons d'aide généralement accessibles à tout moment (même sans données chargées dans le logiciel). Ils déclenchent l'affichage d'un message informatif sur le panneau concerné. Le message peut comporter un lien vous permettant d'accéder aux paragraphes de ce manuel (données x,y, méthodes, données x0y0, sauvegarde des résultats et des prévisions).

La couleur verte indique que l'aide concerne la lecture ou l'écriture dans une feuille Excel.

- <u>Bouton Reset</u> : met à zéro l'ensemble des données et des résultats stockés dans les variables du programme lors de la session.
- <u>Bouton Fenêtre Accueil</u> : permet de revenir à la fenêtre d'accueil, sans fermer la fenêtre de calcul.
- <u>Bouton Quitter</u> : déclenche la sortie définitive du logiciel.

### 6 EXEMPLE

Il s'agit du dosage d'une masse de benzène réalisé par les équipes du laboratoire de la division Chimie. Les indications lues sur l'instrument sont des aires de pic.

#### 6.1 - Fichier des données d'entrée

Les données sont constituées de 26 couples (Masse, Aire). Le sens de modélisation choisi affecte les masses étalons en y et les aires de pic en x :  $Y = f(x) \rightarrow Masse = f(Aire)$ 

Les valeurs des aires (x<sub>i</sub>) ont des variances inégales et elles ne sont pas corrélées. Les valeurs des masses (y<sub>i</sub>) ont des variances inégales et elles sont corrélées. Ces corrélations sont représentées par une matrice de variances-covariances, symétrique à 26 lignes et 26 colonnes, qui comprend les variances sur sa diagonale principale et les covariances de part et d'autre de cette diagonale.

Le fichier "BenzèneC2015invcovmanuel.xls" comporte 2 feuilles d'enregistrement des données x,y :

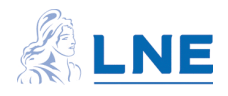

| 1  | Α                            | В            | С            | D       | E            | F           | G | Н            | 1           | J             | К              | L              | М                | Ν       | 0               | Р         | Q      | R |
|----|------------------------------|--------------|--------------|---------|--------------|-------------|---|--------------|-------------|---------------|----------------|----------------|------------------|---------|-----------------|-----------|--------|---|
| 1  |                              | Titre :      | Etalonnage o | l'une c | artouche     | de benzène  |   | unité de me  | esure :     | Etalon        | ng             | nb points :    | 26               |         | FICHI           | ER S      | PECIME | Ν |
| 2  |                              |              |              |         |              |             |   |              |             | Instrument    | sans           | nb points :    | 26               |         |                 |           |        |   |
| 3  |                              | VA           | LEUR         |         | INCERTI      | TUDE TYPE   |   |              |             |               |                |                |                  |         |                 |           |        |   |
| 4  | Point                        | Etalon       | Instrument   |         | Etalon       | Instrument  |   |              |             |               |                |                |                  | Ind     | iguer la va     | ariable e | n X    |   |
| 5  | grandeur                     | Masse        | Aire         |         | Masse        | Aire        |   | Sens de la i | régressior  | X             | Instrument     |                |                  |         | · .             |           |        |   |
| 6  | 1                            | 300.26034    | 491628       |         | 5.48901105   | 2066.056656 |   |              |             |               |                |                |                  |         |                 |           |        |   |
| 7  | 2                            | 300.17739    | 486838       |         | 5.48751791   | 2045.926803 |   | Le modèle es | stimé est ` | Y = f(X)      |                |                |                  |         |                 |           |        |   |
| 8  | 3                            | 300.18776    | 491277       |         | 5.48770455   | 2064.583728 |   |              |             |               |                |                |                  |         |                 |           |        |   |
| 9  | 4                            | 300.10481    | 491483       |         | 5.48621142   | 2065.449986 |   |              |             |               |                |                |                  |         |                 |           |        |   |
| 10 | 5                            | 300.20850    | 491362       |         | 5.48807784   | 2064.941948 |   |              |             |               |                |                |                  |         |                 |           |        |   |
| 11 | 6                            | 399.38628    | 648633       |         | 7.27672835   | 2452.260324 |   | Remarque :   |             |               |                |                |                  |         |                 |           |        |   |
| 12 | 7                            | 399.37591    | 653781       |         | 7.27654108   | 2471.72509  |   |              | Si une va   | riable ne com | oorte pas d'in | certitude asso | ciée, il est néo | cessair | e d'indiquer un | zéro.     |        |   |
| 13 | 8                            | 399.39665    | 652774       |         | 7.27691562   | 2467.916831 |   |              |             |               |                |                |                  |         |                 |           |        |   |
| 14 | 9                            | 399.32406    | 653749       |         | 7.27560474   | 2471.602067 |   |              |             |               |                |                |                  |         |                 |           |        |   |
| 15 | 10                           | 399.3240649  | 649421.1     |         | 7.27560474   | 2455.240316 |   |              |             |               |                |                |                  |         |                 |           |        |   |
| 16 | 11                           | 500.5963474  | 811399.64    |         | 9.10627354   | 4544.413216 |   |              |             |               |                |                |                  |         |                 |           |        |   |
| 17 | 12                           | 501.6539672  | 818168.92    |         | 9.12540543   | 4582.325983 |   |              |             |               |                |                |                  |         |                 |           |        |   |
| 18 | 13                           | 500.5341345  | 824574.53    |         | 9.10514814   | 4618.20194  |   |              |             |               |                |                |                  |         |                 |           |        |   |
| 19 | 14                           | 500.5859786  | 813777.54    |         | 9.10608597   | 4557.731142 |   |              |             |               |                |                |                  |         |                 |           |        |   |
| 20 | 15                           | 500.503028   | 819287.34    |         | 9.10458544   | 4588.589928 |   |              |             |               |                |                |                  |         |                 |           |        |   |
| 21 | 16                           | 500.6170851  | 817204.63    |         | 9.10664867   | 4576.925276 |   |              |             |               |                |                |                  |         |                 |           |        |   |
| 22 | 17                           | 599.763759   | 982351.57    |         | 10.9009864   | 3439.116523 |   |              |             |               |                |                |                  |         |                 |           |        |   |
| 23 | 18                           | 599.6393332  | 983871.55    |         | 10.8987337   | 3444.437824 |   |              |             |               |                |                |                  |         |                 |           |        |   |
| 24 | 19                           | 599.7430214  | 979058.62    |         | 10.9006109   | 3427.588228 |   |              |             |               |                |                |                  |         |                 |           |        |   |
| 25 | 20                           | 599.649702   | 988175.17    |         | 10.8989214   | 3459.504375 |   |              |             |               |                |                |                  |         |                 |           |        |   |
| 26 | 21                           | 599.649702   | 985732.53    |         | 10.8989214   | 3450.952932 |   |              |             |               |                |                |                  |         |                 |           |        |   |
| 27 | 22                           | 701.0153039  | 1141975.56   |         | 12.7346383   | 5556.673358 |   |              |             |               |                |                |                  |         |                 |           |        |   |
| 28 | 23                           | 701.067148   | 1155643.77   |         | 12.7355774   | 5623.180717 |   |              |             |               |                |                |                  |         |                 |           |        |   |
| 29 | 24                           | 701.0982544  | 1151402.91   |         | 12.7361408   | 5602.54536  |   |              |             |               |                |                |                  |         |                 |           |        |   |
| 30 | 25                           | 700.9945662  | 1155299.83   |         | 12.7342626   | 5621.507159 |   |              |             |               |                |                |                  |         |                 |           |        |   |
| 31 | 26                           | 700.9841974  | 1153302.74   |         | 12.7340748   | 5611.789634 |   |              |             |               |                |                |                  |         |                 |           |        |   |
| 27 | o <del>7</del><br>(► ► Etalo | n Instrument | VCOV Etalon  | Prévisi | on Validatio | n /*1       |   |              |             |               |                |                |                  |         |                 |           |        | _ |

Fig. 22 - Feuille "Etalon\_Instrument"

|    | А     | В            | С           | D           | E             | F               | G             | Н              | I.         | J              | К             | L           | М          | N          | 0          | P     |
|----|-------|--------------|-------------|-------------|---------------|-----------------|---------------|----------------|------------|----------------|---------------|-------------|------------|------------|------------|-------|
| 1  |       |              | Matric      | e de varian | ices-covari   | iances des      | valeurs éta   | alons          |            | <b>FICHII</b>  | ER SPI        | ECIMEN      |            |            |            | =     |
| 2  |       |              |             |             |               |                 |               |                |            |                |               |             |            |            |            |       |
| 3  |       | Matrice syme | trique :    | LNE-RegPoly | n'utilise que | la partie trair | agulaire infé | rieure de la r | natrice    | (cellules colo | rées en "orar | nge foncé") |            |            |            |       |
| 4  |       | ,            |             |             |               |                 | 0             |                |            |                |               | 0 ,         |            |            |            |       |
| 5  | point | 1            | 2           | 3           | 4             | 5               | 6             | 7              | 8          | 9              | 10            | 11          | 12         | 13         | 14         | 1     |
| 6  | 1     | 30.1292423   | 29.51862552 | 29.5196295  | 29.5115976    | 29.5216375      | 39.1432015    | 39.1421941     | 39.1442088 | 39.1371573     | 39.1371573    | 48.98474736 | 49.0876622 | 48.9786936 | 48.9837384 | 48.97 |
| 7  | 2     | 29.5186255   | 30.11285281 | 29.5115995  | 29.5035698    | 29.5136069      | 39.1325536    | 39.1315465     | 39.1335607 | 39.1265111     | 39.1265111    | 48.97142236 | 49.0743092 | 48.9653702 | 48.9704137 | 48.96 |
| 8  | 3     | 29.5196295   | 29.51159946 | 30.1149012  | 29.5045732    | 29.5146107      | 39.1338846    | 39.1328774     | 39.1348917 | 39.1278419     | 39.1278419    | 48.97308796 | 49.0759783 | 48.9670356 | 48.9720792 | 48.96 |
| 9  | 4     | 29.5115976   | 29.50356976 | 29.5045732  | 30.0985157    | 29.5065802      | 39.1232368    | 39.1222299     | 39.1242436 | 39.1171957     | 39.1171957    | 48.95976305 | 49.0626254 | 48.9537124 | 48.9587546 | 48.9  |
| 10 | 5     | 29.5216375   | 29.51360693 | 29.5146107  | 29.5065802    | 30.1189984      | 39.1365466    | 39.1355394     | 39.1375538 | 39.1305034     | 39.1305034    | 48.97641926 | 49.0793166 | 48.9703665 | 48.9754104 | 48.96 |
| 11 | 6     | 39.1432015   | 39.1325536  | 39.1338846  | 39.1232368    | 39.1365466      | 52.9507755    | 51.8904245     | 51.8930954 | 51.8837473     | 51.8837473    | 64.93860125 | 65.0750345 | 64.9305758 | 64.9372637 | 64.92 |
| 12 | 7     | 39.1421941   | 39.13154651 | 39.1328774  | 39.1222299    | 39.1355394      | 51.8904245    | 52.9480501     | 51.8917599 | 51.882412      | 51.882412     | 64.93693003 | 65.0733597 | 64.9289048 | 64.9355925 | 64.92 |
| 13 | 8     | 39.1442088   | 39.1335607  | 39.1348917  | 39.1242436    | 39.1375538      | 51.8930954    | 51.8917599     | 52.9535009 | 51.8850825     | 51.8850825    | 64.94027248 | 65.0767092 | 64.9322468 | 64.9389348 | 64.9  |
| 14 | 9     | 39.1371573   | 39.12651109 | 39.1278419  | 39.1171957    | 39.1305034      | 51.8837473    | 51.882412      | 51.8850825 | 52.9344243     | 51.8757358    | 64.92857399 | 65.0649861 | 64.9205498 | 64.9272366 | 64.91 |
| 15 | 10    | 39.1371573   | 39.12651109 | 39.1278419  | 39.1171957    | 39.1305034      | 51.8837473    | 51.882412      | 51.8850825 | 51.8757358     | 52.9344243    | 64.92857399 | 65.0649861 | 64.9205498 | 64.9272366 | 64.91 |
| 16 | 11    | 48.9847474   | 48.97142236 | 48.973088   | 48.9597631    | 48.9764193      | 64.9386013    | 64.93693       | 64.9402725 | 64.928574      | 64.928574     | 82.92421779 | 81.4364692 | 81.2556902 | 81.2640595 | 81.25 |
| 17 | 12    | 49.0876622   | 49.07430922 | 49.0759783  | 49.0626254    | 49.0793166      | 65.0750345    | 65.0733597     | 65.0767092 | 65.0649861     | 65.0649861    | 81.43646925 | 83.2730243 | 81.4264049 | 81.4347918 | 81.42 |
| 18 | 13    | 48.9786936   | 48.96537022 | 48.9670356  | 48.9537124    | 48.9703665      | 64.9305758    | 64.9289048     | 64.9322468 | 64.9205498     | 64.9205498    | 81.25569019 | 81.4264049 | 82.9037227 | 81.2540165 | 81.24 |
| 19 | 14    | 48.9837384   | 48.97041365 | 48.9720792  | 48.9587546    | 48.9754104      | 64.9372637    | 64.9355925     | 64.9389348 | 64.9272366     | 64.9272366    | 81.26405953 | 81.4347918 | 81.2540165 | 82.9208017 | 81.2  |
| 20 | 15    | 48.9756667   | 48.96234415 | 48.9640094  | 48.950687     | 48.9673401      | 64.9265631    | 64.9248922     | 64.928234  | 64.9165377     | 64.9165377    | 81.25066858 | 81.4213727 | 81.2406272 | 81.248995  | 82.8  |
| 21 | 16    | 48.9867653   | 48.97343972 | 48.9751054  | 48.9617799    | 48.9784368      | 64.9412764    | 64.9396051     | 64.9429477 | 64.9312487     | 64.9312487    | 81.26908115 | 81.439824  | 81.2590375 | 81.2674072 | 81.25 |
| 22 | 17    | 58.6389221   | 58.62297089 | 58.6249648  | 58.6090137    | 58.6289526      | 77.7370464    | 77.7350458     | 77.739047  | 77.7250429     | 77.7250429    | 97.28201664 | 97.486402  | 97.269994  | 97.2800128 | 97.26 |
| 23 | 18    | 58.6268043   | 58.61085639 | 58.6128499  | 58.5969021    | 58.6168369      | 77.7209819    | 77.7189817     | 77.7229821 | 77.7089809     | 77.7089809    | 97.26191322 | 97.4662563 | 97.2498931 | 97.2599098 | 97.2  |
| 24 | 19    | 58.6369024   | 58.62095181 | 58.6229456  | 58.6069951    | 58.6269333      | 77.734369     | 77.7323684     | 77.7363695 | 77.7223659     | 77.7223659    | 97.27866607 | 97.4830444 | 97.2666439 | 97.2766623 | 97.26 |
| 25 | 20    | 58.6278141   | 58.61186591 | 58.6138594  | 58.5979114    | 58.6178465      | 77.7223206    | 77.7203204     | 77.7243208 | 77.7103194     | 77.7103194    | 97.26358846 | 97.4679351 | 97.2515681 | 97.261585  | 97.2  |
| 26 | 21    | 58.6278141   | 58.61186591 | 58.6138594  | 58.5979114    | 58.6178465      | 77.7223206    | 77.7203204     | 77.7243208 | 77.7103194     | 77.7103194    | 97.26358846 | 97.4679351 | 97.2515681 | 97.261585  | 97.2  |
| 27 | 22    | 68.5025587   | 68.48392442 | 68.4862537  | 68.4676195    | 68.4909123      | 90.8131732    | 90.8108361     | 90.8155103 | 90.7991506     | 90.7991506    | 113.6457974 | 113.884562 | 113.631753 | 113.643457 | 113.  |
| 28 | 23    | 68.5076104   | 68.48897473 | 68.4913042  | 68.4726686    | 68.4959631      | 90.8198702    | 90.8175329     | 90.8222075 | 90.8058465     | 90.8058465    | 113.6541782 | 113.892961 | 113.640132 | 113.651837 | 113.6 |
| 29 | 24    | 68.5106414   | 68.49200494 | 68.4943345  | 68.4756981    | 68.4989937      | 90.8238884    | 90.821551      | 90.8262258 | 90.8098641     | 90.8098641    | 113.6592067 | 113.898    | 113.64516  | 113.656866 | 113.6 |
| 30 | 25    | 68.500538    | 68.48190426 | 68.4842334  | 68.4655998    | 68.4888919      | 90.8104944    | 90.8081573     | 90.8128314 | 90.7964722     | 90.7964722    | 113.6424451 | 113.881203 | 113.628401 | 113.640104 | 113.6 |
| 31 | 26    | 68.4995277   | 68.48089421 | 68.4832234  | 68.46459      | 68.4878818      | 90.809155     | 90.806818      | 90.811492  | 90.795133      | 90.795133     | 113.640769  | 113.879523 | 113.626725 | 113.638428 | 113.6 |
| 32 | 27    | n Instrument | VCOV Etal   | Dróvision   | Validation    | / 🖓 7           |               |                |            | T 4 m          |               |             |            |            |            | ×     |

Fig. 23 - Feuille "VCOV\_Etalon"

Après lecture, LNE-RegPoly affiche le nom du fichier, indique qu'il y a 26 points, des incertitudes sur x et des covariances sur y (voir Fig. 24 ci-dessous).

## 6.2 - Polynôme estimé

Le modèle est une droite (k = 1) estimée par la méthode GLS\_GGMR.

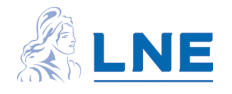

| 🛃 LNE-RegPol                                       | oly : Estimation + Prévisio                                                        | n                                   |                                               | Transfer.            | _                                         | -                                              | _                            |                                                                                                    |                                 |                |                                |                          | _    |                               |
|----------------------------------------------------|------------------------------------------------------------------------------------|-------------------------------------|-----------------------------------------------|----------------------|-------------------------------------------|------------------------------------------------|------------------------------|----------------------------------------------------------------------------------------------------|---------------------------------|----------------|--------------------------------|--------------------------|------|-------------------------------|
| I - Donnée<br>Donnée<br>Nb point<br>26<br>Afficher | ies étalonnage<br>as x, y BenzèneC;<br>ts X<br>Aire<br>variances<br>r sans covaria | 2015invcovmanu<br>; v<br>nce co     | P<br>P<br>P<br>Masse<br>ariances<br>variances | - D<br>  1<br>  Hypo | Degré du p<br>Dothèses de<br>Vale<br>Vale | e la méth<br>urs de x:1<br>urs de y:1<br>GLS_C | ode<br>incertitud<br>GGMR es | III - Méthode d'estimate     4 - GLS_GGMR      variable et/ou covariance     te variable et/ou covariance     time les valeurs de x | ation -<br>?<br>?<br>ces<br>ces |                |                                | Reset<br>Fenêtre Accueil |      | LNE - RegPoly                 |
| IV - Estin                                         | Coefficients estimations : Polynôme                                                | e: y = b0 + b1*<br>és<br>abs(b) / u | x + b2*x²+<br>Matrice de                      | variances-cr         | ovariances<br>b2                          | cov b<br>b3                                    |                              | x<br>490267.34507<br>488829.53002                                                                                                   | -1                              | 800            | ○ y observé<br>──── y modélisé | Modélisation GLS         | GGMR |                               |
| b1 6<br>b2<br>b3                                   | 6.0648e-04 1.1054e-0                                                               | 5 54.8€<br>E                        | -1.6232e-06 1.                                | 2219e-10             |                                           |                                                |                              | 490084.09248<br>490042.07896<br>490132.34547<br>651553.54047<br>653205.97625                                                        |                                 | 600 -          | U(y modélise                   | é)                       |      | •                             |
| b5                                                 | I [III]                                                                            | -                                   | ۲                                             | m                    |                                           |                                                | Þ                            | 652906.40757<br>653137.50447<br>651741.52618<br>818121.69858                                                                        | M                               | 500 -<br>400 - |                                | •                        |      | -                             |
| Test d'                                            | Test de validation globale<br>Test d'adéquation : Khi2 19.376                      |                                     |                                               |                      |                                           | le modèle est validé avec le test du Khi2      |                              |                                                                                                    |                                 |                |                                |                          |      | -                             |
| Méti                                               | katio de Birge                                                                     | 0.69852                             | Sauvegarder                                   | résultats 🔹          | ?                                         | J                                              |                              |                                                                                                    |                                 | 4              | 5 6                            | 7 8<br>Aire              | 9    | 10 11 12<br>× 10 <sup>5</sup> |

Fig. 24 – Résultats de l'estimation

Le polynôme de degré 1 est validé globalement selon le test du Khi2 et les coefficients  $b_0$  et  $b_1$  sont significatifs.

#### 6.3 - Prévisions

Connaissant l'aire de pic, on souhaite évaluer la masse correspondante. D'après le sens d'estimation, une nouvelle valeur d'aire de pic est un prédicteur x<sub>0</sub>. Cette valeur figure dans la feuille "Prévision" représentée ci-dessous.

|    | B) BenzèneC2015invcovmanuel.doc1     D |               |                  |          |                |                  |   |   |             |                       |              |                |             |         | 23             |               |           |    |        |
|----|----------------------------------------|---------------|------------------|----------|----------------|------------------|---|---|-------------|-----------------------|--------------|----------------|-------------|---------|----------------|---------------|-----------|----|--------|
|    | А                                      | В             | С                | D        | E              | F                | G | н | 1 I         | J                     | К            | L              | М           | N       | 0              | Р             | C         | ۱  | -      |
| 1  |                                        | Donne         | ées pour la pré  | évision  |                |                  |   |   | e mesure :  | Etalon                | ng           | nb points :    | 5           |         | FICHI          | ER SI         | PECI      | ME | NI     |
| 2  |                                        |               |                  |          |                |                  |   |   |             | Instrument            | sans         | nb points :    | 5           |         |                |               |           |    |        |
| 3  |                                        | E             | talon            |          | Inst           | trument          |   |   |             |                       |              |                |             |         |                |               |           |    |        |
| 4  | Point                                  | valeur        | incertitude-type |          | valeur         | incertitude-type |   |   | Sens de r   | nodélisation :        |              |                |             |         |                |               |           |    |        |
| 5  | grandeur                               | Masse         | Masse            |          | Aire           | Aire             |   |   |             | Х                     | Instrumer    | it             |             |         |                |               |           |    |        |
| 6  | 1                                      | 300           | 5                |          | 750000         | 0                |   |   |             |                       |              |                |             |         |                |               |           |    |        |
| 7  | 2                                      | 400           | 7                |          | 800000         | 0                |   |   | Reprendre   | l'affectation des var | riables en ) | (et en Y telle | qu'elle est | t indiq | uée dans la fe | uille Etalon_ | Instrumen | t  |        |
| 8  | 3                                      | 500           | 9                |          | 910000         | 0                |   |   |             |                       |              |                |             |         |                |               |           |    |        |
| 9  | 4                                      | 600           | 10               |          | 1000000        | 0                |   |   | une incerti | itude-type non rens   | eignée est   | considérée co  | mme nulle   | э       |                |               |           |    |        |
| 10 | 5                                      | 700           | 12               |          | 1100000        | 0                |   |   |             |                       |              |                |             |         |                |               |           |    |        |
| 11 | 6                                      |               |                  |          |                |                  |   |   |             |                       |              |                |             |         |                |               |           |    |        |
| 12 | 7                                      |               |                  |          |                |                  |   |   |             |                       |              |                |             |         |                |               |           |    | -      |
| 14 | 🕨 🕅 🛛 Etal                             | on_Instrument | VCOV_Etalon      | Prévisio | n / Validation | / 🕼 /            |   |   |             |                       | 4            |                |             |         |                |               |           |    | ) I.:: |

Fig. 25 - Feuille "Prévision"

Dans cet exemple, il y a 5 valeurs et chacune a une incertitude nulle. Il y aura 5 valeurs  $y_0$  à prévoir. Après calcul, LNE- RegPoly affiche dans le panneau correspondant, les valeurs prévues des masses et leurs incertitudes associées.

| ļ | V - Prévisions              |   |          |            |   |                              |
|---|-----------------------------|---|----------|------------|---|------------------------------|
|   |                             |   |          |            |   |                              |
|   | Sens direct : x0 -> Prév y0 |   | Prév y0  | u(Prév y0) |   | Sens inverse : y0 -> Prév x0 |
|   |                             | 1 | 457.6573 | 8.2709     | * |                              |
|   | Choix valeurs x0 🔻          | 2 | 487.9814 | 8.8157     |   | Choix valeurs y0 🔻           |
|   | feuille : Prévision         | 3 | 554.6943 | 10.0171    |   |                              |
|   |                             | 4 | 609.2777 | 11.0025    |   |                              |
|   |                             | 5 | 669.9258 | 12.0991    | Ŧ |                              |
|   | Afficher x0 Calculer        |   | •        | 4          |   | Afficher y0 Calculer         |

Fig. 26 – Valeurs prévues des masses y<sub>0</sub>

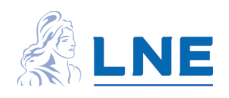

### 6.4 - Fichiers de sauvegarde Excel

Les résultats, estimations et prévisions, sont sauvegardés dans le fichier des données initiales. Le logiciel crée 4 feuilles d'enregistrement des résultats (OLS, WLS, GLS et GLS\_GGMR) et une feuille d'enregistrement des prévisions (Prev\_y0). Les feuilles GLS\_GGMR et Prev\_y0, destinataires des sauvegardes sont représentées dans les figures ci-dessous.

|          | BenzèneC2015ii | nvcovmanuel.xl | sx:1                    |                           |                                |                  |              |              |              |            |            |            |            | _          | ۵ ۲  | 23        |
|----------|----------------|----------------|-------------------------|---------------------------|--------------------------------|------------------|--------------|--------------|--------------|------------|------------|------------|------------|------------|------|-----------|
|          | А              | В              | С                       | D                         | E                              | F                | G            | н            | 1            | J          | К          | L          | М          | N          | C    | <u>_</u>  |
| 1        |                |                | Estimation d            | u polynôme p              | par la méthoc                  | le des GLS_G     | GMR          |              |              |            |            |            |            |            |      |           |
| 2        |                |                |                         |                           |                                |                  |              |              |              |            |            |            |            |            |      |           |
| 3        | date/heure     | 03-nov-15      | 15:10:14                | Nom du fichi              | ier de donnée                  | BenzèneC20       | 15invcovman  | uel          |              |            |            |            |            |            |      |           |
| 4        |                |                |                         |                           |                                |                  |              |              |              |            |            |            |            |            |      |           |
| 5        |                |                |                         |                           | Matrice de v                   | ariances-cov     | ariances     |              | d° du polynô | 1          |            |            |            |            |      |           |
| 6        |                |                | b                       | u(b)                      | b0                             | b1               | b2           | b3           | b4           | b5         | b6         |            |            |            |      |           |
| 7        |                | b0             | 2.79625232              | 1.45328192                | 2.11202833                     | -1.6232E-06      | #N/A         | #N/A         | #N/A         | #N/A       | #N/A       |            |            |            |      |           |
| 8        |                | b1             | 0.00060648              | 1.1054E-05                | -1.6232E-06                    | 1.2219E-10       | #N/A         | #N/A         | #N/A         | #N/A       | #N/A       |            |            |            |      |           |
| 9        |                | b2             | #N/A                    | #N/A                      | #N/A                           | #N/A             | #N/A         | #N/A         | #N/A         | #N/A       | #N/A       |            |            |            |      |           |
| 10       |                | b3             | #N/A                    | #N/A                      | #N/A                           | #N/A             | #N/A         | #N/A         | #N/A         | #N/A       | #N/A       |            |            |            |      |           |
| 11       |                | b4             | #N/A                    | #N/A                      | #N/A                           | #N/A             | #N/A         | #N/A         | #N/A         | #N/A       | #N/A       |            |            |            |      |           |
| 12       |                | b5             | #N/A                    | #N/A                      | #N/A                           | #N/A             | #N/A         | #N/A         | #N/A         | #N/A       | #N/A       |            |            |            |      |           |
| 13       |                | b6             | #N/A                    | #N/A                      | #N/A                           | #N/A             | #N/A         | #N/A         | #N/A         | #N/A       | #N/A       |            |            |            |      |           |
| 14       |                | x              | 490267.345              | 488829.53                 | 490084.092                     | 490042.079       | 490132.345   | 651553.54    | 653205.976   | 652906.408 | 653137.504 | 651741.526 | 818121.699 | 820769.814 | 8203 | 7         |
| 15       |                | validation     |                         |                           |                                |                  |              |              |              |            |            |            |            |            |      |           |
| 16       |                | Khi2           | 19.3760323              |                           | Ratio Birge                    | 0.89851805       |              |              |              |            |            |            |            |            |      |           |
| 17<br>∣∢ | ● ► ► OLS ,    | conclusion     | le modèle e<br>GLS_GGMR | st validé avec<br>Prev_y0 | le test du Kh<br>Etalon_Instru | i2<br>ment / VCO | V_Etalon / P | révision 🆯 🞾 | / [] • [     |            |            |            |            |            | ▶[   | ▼<br>].:: |

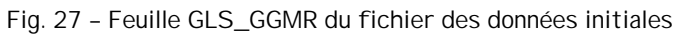

|    | С              | D        | E          | F                     | G              | н            | 1          | J                      | K           | L | М | N            | 0  | Р | Q | R          | S        | Т                   | U           |   |
|----|----------------|----------|------------|-----------------------|----------------|--------------|------------|------------------------|-------------|---|---|--------------|----|---|---|------------|----------|---------------------|-------------|---|
| 1  |                |          |            |                       | Prévis         | ions de      | s valeu    | ırs de y               |             |   |   |              |    |   |   |            |          |                     |             |   |
| 2  |                | Compteur | OLS        | 50                    |                | Compteur WLS |            |                        | 50          |   |   | Compteur GLS |    | 0 |   | Compteur ( |          | LS_GGMR             | 16          | j |
| 3  | date           | /heure   | 02-déc-15  | 14:37:50              |                | date/        | heure      | 02-déc-15              | 14:45:50    |   |   |              |    |   |   | date/      | /heure   | 02-déc-15           | 18:10:27    | 1 |
| 4  | fich           | ier x,y  | enzèneC201 | 5invcovmanue          |                | fichier x,y  |            | enzèneC2015invcovmanue |             |   |   |              |    |   |   | fichi      | er x,y   | enzèneC2015         | Sinvcovmanu |   |
| 5  | fich           | ier x0   | enzèneC201 | 5invcovmanue          |                | fichier x0   |            | enzèneC2015invcovmanue |             |   |   |              |    |   |   |            | ier x0   | enzèneC2015invcovma |             |   |
| 6  | méthode        | OLS      | d° poly.   | 1                     |                | méthode      | WLS        | d° poly.               | 2           |   |   |              |    |   |   | méthode    | GLS_GGMR | d° poly.            | 1           |   |
| 7  |                |          |            |                       |                |              |            |                        |             |   |   |              |    |   |   |            |          |                     |             |   |
| 8  | x0             | ux0      | Prév y0    | u(Prév y0)            |                | x0           | ux0        | Prév y0                | u(Prév y0)  |   |   |              |    |   |   | x0         | ux0      | Prév y0             | u(Prév y0)  |   |
| 9  | 750000         | 0        | 458.482196 | 0.49671577            |                | 750000       | 0          | 459.409382             | 2.53627316  |   |   |              |    |   |   | 750000     | 0        | 457.657304          | 8.27093788  |   |
| 10 | 800000         | 0        | 488.761199 | 0.47732585            |                | 800000       | 0          | 489.776773             | 2.62088303  |   |   |              |    |   |   | 800000     | 0        | 487.981374          | 8.81565219  |   |
| 11 | 910000         | 0        | 555.375007 | 0.51181703            |                | 910000       | 0          | 556.237158             | 2.59164064  |   |   |              |    |   |   | 910000     | 0        | 554.694329          | 10.0171018  |   |
| 12 | 1000000        | 0        | 609.877213 | 0.60601751            |                | 1000000      | 0          | 610.258058             | 2.80124136  |   |   |              |    |   |   | 1000000    | 0        | 609.277655          | 11.0024726  |   |
| 13 | 1100000        | 0        | 670.43522  | 0.7522925             |                | 1100000      | 0          | 669.905735             | 4.03815585  |   |   |              |    |   |   | 1100000    | 0        | 669.925795          | 12.099149   |   |
| 14 |                |          |            |                       |                |              |            |                        |             |   |   |              |    |   |   |            |          |                     |             |   |
| 15 |                |          |            |                       |                |              |            |                        |             |   |   |              |    |   |   |            |          |                     |             |   |
| 16 | date           | /heure   | 14-déc-15  | 18:25:08              |                | date/        | heure      | 14-déc-15              | 10:53:04    |   |   |              |    |   |   |            |          |                     |             |   |
| 17 | 17 fichier x,y |          | BenzèneC20 | BenzèneC2015invcovman |                | fichier x,y  |            | BenzèneC20             | 15invcovman |   |   |              |    |   |   |            |          |                     |             |   |
| 18 | fich           | ier x0   | BenzèneC20 | 15invcovman           |                | fichier x0   |            | BenzèneC20             | 15invcovman |   |   |              |    |   |   |            |          |                     |             |   |
| 10 | ► H Prév       | yo OLS   | WLS GLS    | GLS_GGMR 2            | Etalon_Instrum | nent VCO     | V_Etalon / | Prévision / Val        | idation / 🧐 | / |   |              | 14 |   |   |            |          |                     | _           |   |

Fig. 28 – Feuille de sauvegarde des prévisions  $y_0$ 

## 7 NOTATIONS UTILISEES

Ce manuel reprend les notations du GUM. Les lettres majuscules représentent des variables aléatoires de valeur inconnue ; les lettres minuscules des variables certaines ou connues.

### 7.1 - <u>Variable x</u>

 $x_i$  une valeur de la variable x  $u(x_i)$  l'incertitude type associée à la valeur  $x_i$   $u^2(x_i)$  la variance de la valeur  $x_i$   $u(x_i, x_j)$  ou cov $(x_i, x_j)$  la covariance des valeurs  $x_i$  et  $x_j$ Ux matrice de variances-covariances des valeurs de x

x vecteur colonne des valeurs de la variable x

x<sup>k</sup> vecteur colonne des valeurs de la variable x élevées à la puissance k

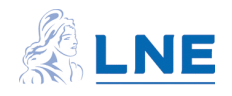

### 7.2 - Variable y

 $y_i$  une valeur de la variable y  $u(y_i)$  l'incertitude type associée à la valeur  $y_i$   $u^2(y_i)$  variance de la valeur  $y_i$   $u(y_i, y_j)$  covariance des valeurs  $y_i$  et  $y_j$  de la variable y Uy matrice de variances-covariances des valeurs de y

y vecteur colonne des valeurs de la variable y  $y_{\text{expliqué}}$  vecteur colonne des valeurs de la variable y recalculées avec le polynôme

### 7.3 - Polynôme y = f(x)

n nombre de couples (x<sub>i</sub>,y<sub>i</sub>)

1 vecteur colonne constitué de 1 X<sub>k</sub> matrice constituée des vecteurs (1, x, ..., x<sup>k</sup>). Cette matrice comporte n lignes et (k+1) colonnes.

k degré du polynôme b<sub>0</sub> coefficient constant dans le polynôme b<sub>1</sub> coefficient du polynôme associé à x b<sub>k</sub> coefficient du polynôme associé aux valeurs de x élevées à la puissance k b vecteur des coefficients du polynôme

SCR somme des carrés des écarts entre les points et le polynôme (OLS) SCRw, SCR<sub>Uy</sub> somme des carrés des écarts pondérés entre les points et le polynôme

syols écart-type déduit de SCR

### 7.4 - Prévisions

 $x_0$  une valeur de x  $u(x_0)$  l'incertitude type associée à la valeur  $x_0$  X0 vecteur des nouvelles valeurs de x

 $y_0$  une nouvelle valeur de y  $u(y_0)$  l'incertitude type associée à la valeur  $y_0$  Y0 vecteur des nouvelles valeurs de y

Prév  $x_0$  une valeur de x prévue avec  $y_0$  (les solutions multiples elles sont notées Prév  $x_{0,1}$ , ..., Prév  $x_{0,k}$ ) Prév  $y_0$  la valeur de y prévue avec  $x_0$ 

Jx jacobienne de  $y_0$  par rapport à  $x_0$ Jb jacobienne de  $y_0$  par rapport à b

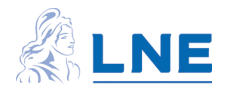

#### 8 QUELQUES FORMULES DE CALCUL

#### 8.1 - OLS (Moindres carrés ordinaires)

. principe : La méthode minimise la somme des carrés des écarts en y entre les points et le polynôme

$$\underset{b}{\text{Min}} \sum_{x} y - f(x) = MinSCR$$

. <u>validation globale du polynôme estimé</u> : F =  $s_{y_{expliqué}}^2 / s_{y_{OLS}}^2$ où  $s_{y_{expliqué}}^2 = (y'_{explique} y_{explique}) / k$  $s_{y_{OLS}}^2 = (V'V) / (n - (k + 1))$ 

. expression des estimateurs (forme matricielle)

- coefficients :  $b_{OLS} = (X_k'X_k)^{-1}X_k'Y$
- matrice de variances-covariances associée :  $vcov(b_{OLS}) = s_{v, OLS}^2(X_k'X_k)^{-1}$
- variance des écarts  $s_{y_{OLS}}^2 = (V'V) / (n (k + 1)) = SCR / (n (k + 1))$ 
  - $s_{y\_OLS}$  est l'estimation de u(y) pour toutes les valeurs de y

. cas d'une droite :

$$\underset{b_{i}, b_{i}}{\mathsf{M}} in \sum_{i} y - (b_{i} + b_{i} x) )$$

variance des écarts  $s_{V OLS}^2 = (V'V) / (n - 2)$ 

#### 8.2 - WLS (Moindres carrés pondérés)

. <u>principe</u> : la méthode minimise la somme pondérée des carrés des écarts en y entre les points et le polynôme :

$$\underset{b}{\mathsf{Min}}\underbrace{\sum}_{\mathbf{y}}(\mathbf{y})(\mathbf{y}-\mathbf{f}_{\mathbf{y}}(\mathbf{x})) = \mathsf{SCR}_{uy}$$

. <u>validation globale du polynôme estimé</u> : SCR<sub>Uy</sub> = (V'U<sub>y</sub><sup>-1</sup>V) est une variable du Khi2 à (n – k – 1) degrés de liberté. Avec le test du Khi2, il est vérifié que SCR<sub>Uy</sub> n'est ni trop faible ni trop élevée (elle est comprise dans son intervalle de confiance à 95%).

On peut lui associer le Ratio de Birge dont la valeur attendue est 1 quel que soit le degré du polynôme et le nombre de points. Son expression est :

Ratio de Birge = 
$$\sqrt{\frac{SCR_{UY}}{n - k - 1}}$$

. expression des estimateurs (forme matricielle)

- coefficients  $b_{WLS} = (X'U_y^{-1}X)^{-1}X'U_y^{-1}Y$ 

- matrice de variances-covariances associée :  $vcov(b_{WLS}) = (X'U_y^{-1}X)^{-1}$ 

$$\begin{array}{c} M \text{ in } \sum_{\mathbf{b}_{i}} \underbrace{\mathbf{y}_{i}^{1}}_{\mathbf{u}^{2}(\mathbf{y}_{i})} + b \cdot \mathbf{x} \mathbf{y}_{i} = M \text{ in } \mathbf{S} \mathbf{C} \mathbf{R}_{uy} \\ b_{i}, b_{i} \end{array}$$
cas d'une droite :

#### 8.3 - GLS\_simples (Moindres carrés généralisés)

. <u>principe</u> : la méthode minimise une forme quadratique composée des écarts en y entre les points et le polynôme, et des variances-covariances de ces écarts :

. <u>validation globale du polynôme estimé</u> : même test que dans le cas WLS, avec les statistiques suivantes :

SCR<sub>Uy</sub> = (V'U<sub>y</sub><sup>-1</sup>V)  
Ratio de Birge = 
$$\sqrt{\frac{SCR_{U_y}}{n - k - 1}}$$

. expression des estimateurs (forme matricielle)

 $b_{GLS\_simples} = (X'Uy^{-1}X)^{-1}X'Uy^{-1}Y$  $vcov(b_{GLS\_simples}) = (X'Uy^{-1}X)^{-1}$ 

Ces expressions correspondent à celles des WLS avec une matrice Uy qui n'est pas diagonale.

8.4 - GLS\_GGMR (Moindres carrés généralisés avec incertitude sur x)

. <u>principe</u> : la méthode minimise une forme quadratique composée des écarts en x et en y entre les points et le polynôme, et de l'inverse de la matrice U :

$$\operatorname{Min} S(\beta) = \int_{\beta}^{\beta} U^{1} f_{\beta}$$
  
b,x

où U<sup>-1</sup> est l'inverse de la matrice des incertitudes associées à x et à y.

Dans le cas d'une droite, les écarts en x et en y s'écrivent :

$$\mathbf{f}_{\beta} \neq (\beta) = \begin{pmatrix} X_{\bar{i}} x_{i} \\ M \\ X_{\bar{m}} x_{m} \\ Y_{\bar{i}} (b 0 + b I * \chi) \\ M \\ Y_{\bar{m}} (b 0 + b I * \chi) \end{pmatrix}$$

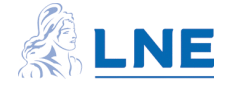

. <u>validation globale du polynôme estimé</u> : même test que dans le cas WLS, avec les statistiques suivantes :

S(β)

Ratio de Birge = 
$$\sqrt{\frac{S(B)}{2n-n-k-1}}$$

. <u>expression des estimateurs</u> : le système est résolu avec une méthode d'analyse numérique (méthode de Gauss-Newton). Il n'existe pas d'expression analytique pour les estimateurs.

8.5 - Prévision de y<sub>0</sub>

. cas d'une droite

$$Prév y = b + b \cdot x_{0} \qquad u(Prév_{0}y) = \sqrt{2}(b)_{0} + x \cdot \frac{2}{3}u^{2}(b) + 2 \cdot x \cdot \frac{2}{9}u(b) + b \cdot \frac{2}{9}u^{2}(x_{0})$$

. <u>cas d'un polynôme de degré k > 1</u> les calculs sont effectués avec les outils matriciels.

8.6 - Prévision de x<sub>0</sub>

. cas d'une droite

$$\Pr{ev}_{x} = \frac{y_{0} - b_{0}}{b_{1}} \qquad u(\Pr{ev}_{0}x) = \sqrt{\left[2(b) + \Pr{ev}_{0}x^{2} + u_{1}^{2}(b) + 2x_{0}^{2}\Pr{ev}_{0}x_{0}^{2} + \cos(b_{1},b) + u_{0}^{2}(y)\right] / h^{2}}$$

. cas d'un polynôme de degré k > 1

Pour un prédicteur  $y_0$ , le nombre de solutions est au maximum k. Ces k solutions ne sont pas toutes des nombres réels.

Lorsque la solution est un nombre réel, son incertitude type est calculée avec la somme quadratique des composantes suivantes :

-  $u_f(x_0)$  est l'incertitude due au polynôme :

$$\mathbf{u}_{f}(\mathbf{x})$$
 o  $\mathbf{v}_{f}^{i}$   $\mathbf{u}_{b}(\mathbf{x},\mathbf{x})_{b}\mathbf{U}\mathbf{J}_{b}\mathbf{J}_{a}^{-1}$ 

-  $u_{y0}(x_0)$  est l'incertitude due à  $y_0$ :

$$u_{y}(x_{0}) = \frac{u(y0)}{J_{x0}}$$

#### 9 BIBLIOGRAPHIE

(1) "The determination and use of straight-line calibration functions", ISO/DTS TS 28037 2009 – 01 – 21 (L'AFNOR a édité une version française en 2015).

(2) M J T Milton, p M Harris, I M Smith, A S Brown and B A Goody, "Implementation of a generalized least-squares method for determining calibration curves from data with general uncertainty structures", Metrologia, 43, 2006, S291-S298.

(3) C. Yardin, "Estimer la droite d'étalonnage avec les moindres carrés généralisés et évaluer le résultat de mesure", Revue Française de Métrologie, Volume 2012 – 3, n°31, pp. 21 – 39, (2013)

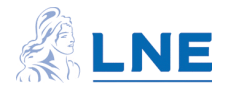